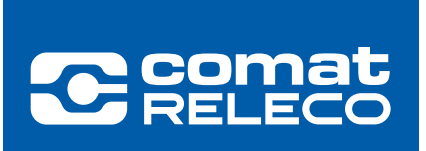

# ANWENDERINFORMATION CMS-10R

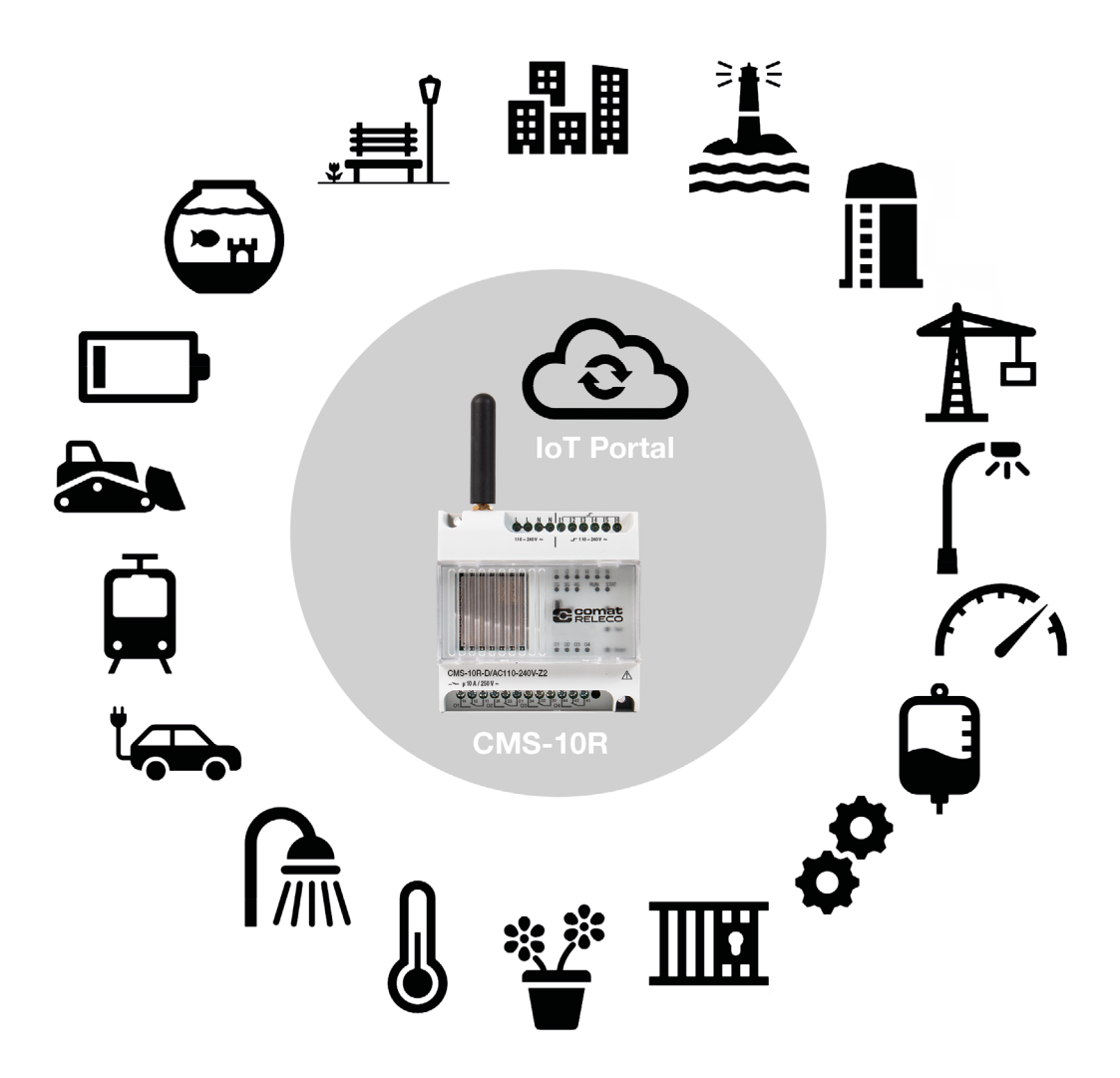

| Inhaltsverzeichnis                        | Seite |
|-------------------------------------------|-------|
| 1. System Übersicht                       | 3     |
| 2. Kommunikations-Kanäle                  | 5     |
| 3. IoT Portal https://iot.comatreleco.com | 6     |
| 4. Gerät einrichten                       | 16    |
| 5. Gerät benützen                         | 26    |
| 6. Anwendungsbeispiele                    | 31    |

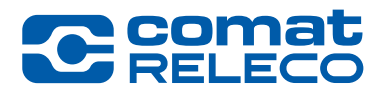

### Mehr als ein einfaches SMS Relais

**ComatReleco Messaging System CMS-10R** 

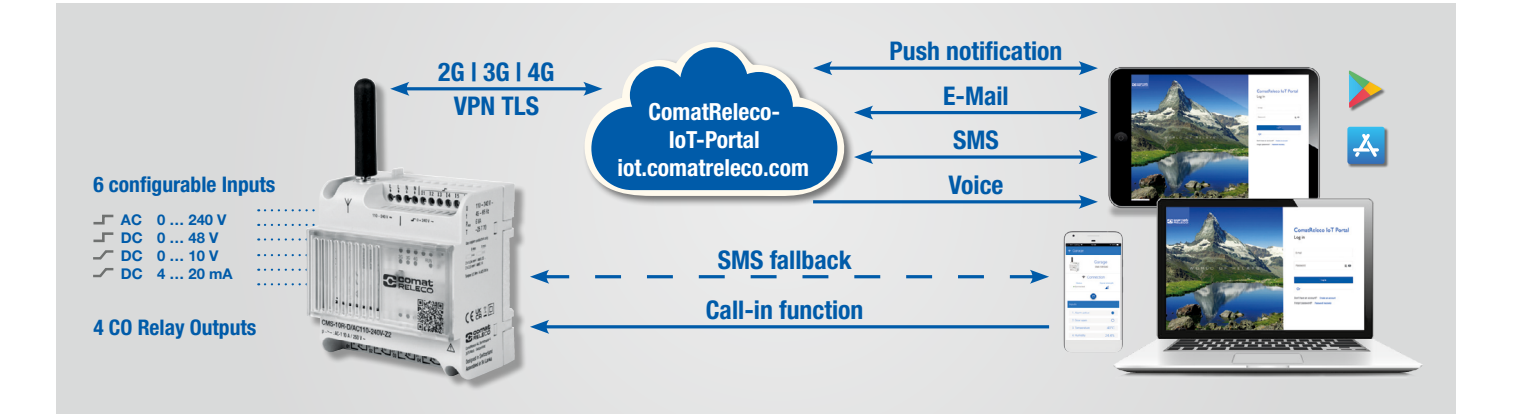

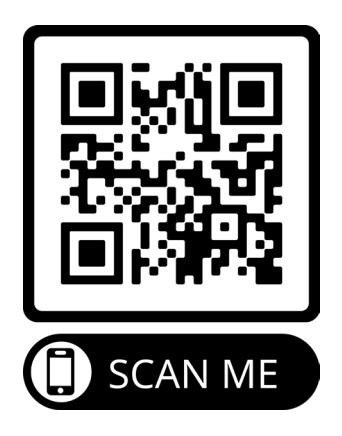

# 1. System Übersicht

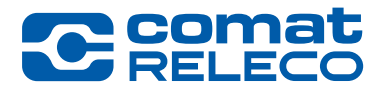

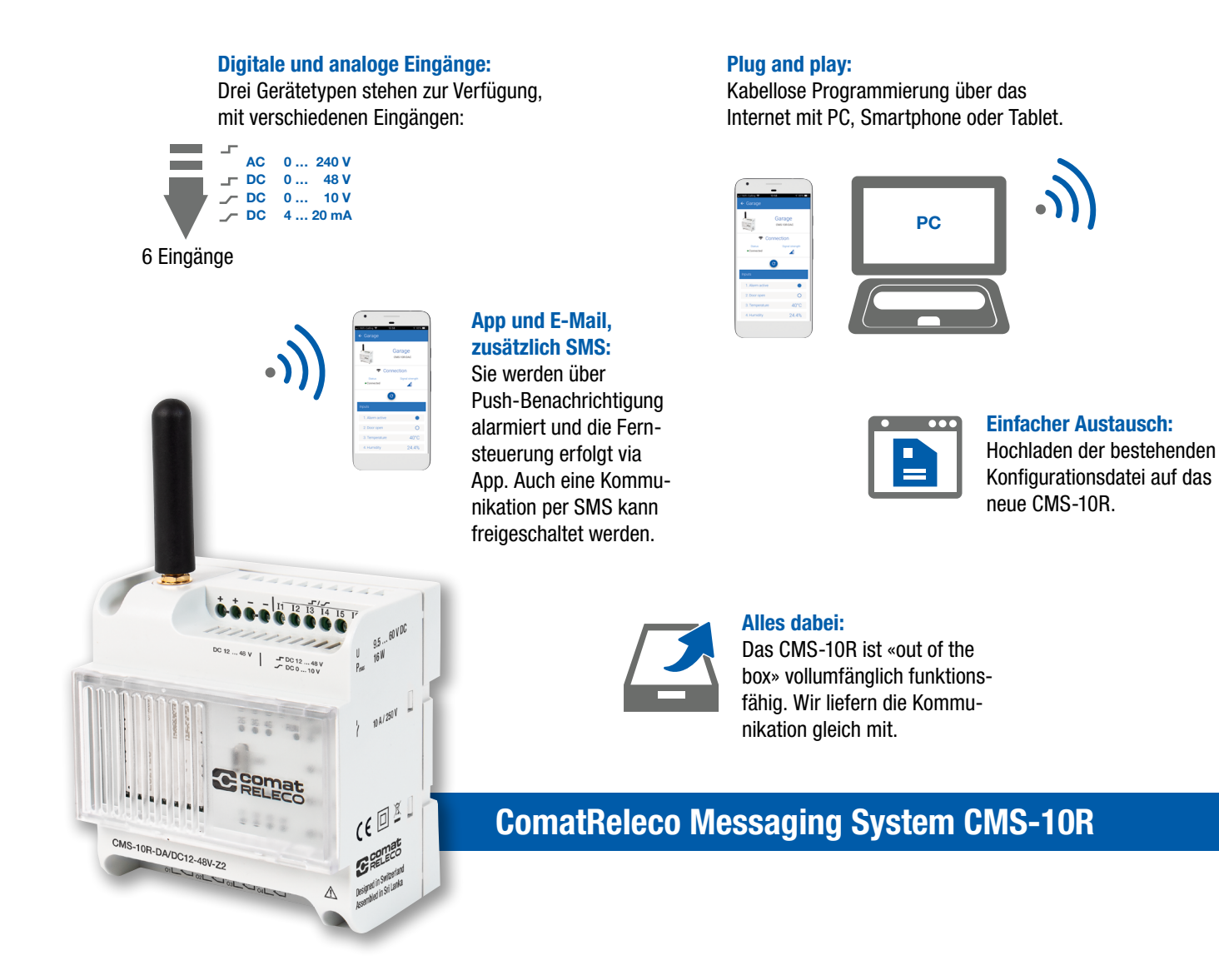

Das CMS-10R ist ein Fernüberwachungs- und Fernsteuersystem für die Industrie- und Gebäudetechnik. Es meldet Zustandsänderungen der digitalen oder analogen Eingänge über das Mobilfunknetz per Push-Benachrichtigung, E-Mail oder SMS. Die Ausgänge werden mittels Push-Benachrichtigung via Webbrowser oder Smart App angesteuert. Im Bedarfsfall können die konfigurierten Ausgänge auch mit einer Call-in Funktion (Anruf auf das Gerät) geschaltet werden. Das CMS-10R wählt am Einsatzort automatisch die Netzgeneration mit der höchsten Feldstärke.

#### WORLD OF RELAYS

# 1. System Übersicht

#### Hauptunterschiede zu älteren CMS Versionen

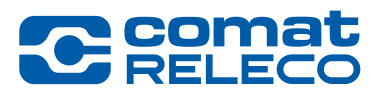

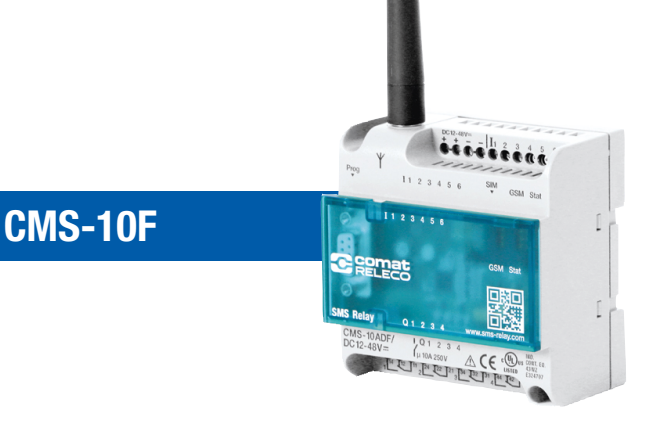

- 2G Kommunikation.
- Separate SIM Karte von einem Mobile Service Anbieter ihrer Wahl.
- Kommunikationskosten vom Mobile Service Anbieter.
- Konfiguration via RS232 Kabelverbindung.
- Abmessung 88 x 90 x 55 mm.
- Verschiedene Hardware Versionen mit 6 Eingängen / 4 Ausgängen.
- Benachrichtigung und Steuerung via SMS.

• 2G, 3G and 4G Kommunikation.

CMS-10R

- Integrierte eSIM, funktioniert weltweit.
- Kommunikationskosten sind mit dem gewählten Dienstleistungsprofil auf ComatReleco IoT Portal gedeckt.
- Konfiguration via loT Portal.
   Konfigurationen von alten Geräten können übernommen werden.

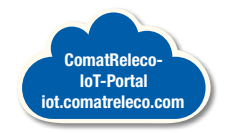

- Gleiche Abmessung.
- Passende Hardware Versionen verfügbar.
- Verdrahtungsschema ist gleich wie beim CMS-10F, 1 zu 1 Ersatz.
- Benachrichtigung und Steuerung via E-Mail, Push und SMS. Call-in und Fall-Back Funktion inbegriffen.

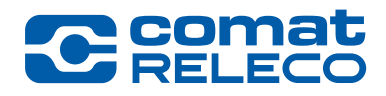

#### ComatReleco Messaging System CMS-10R

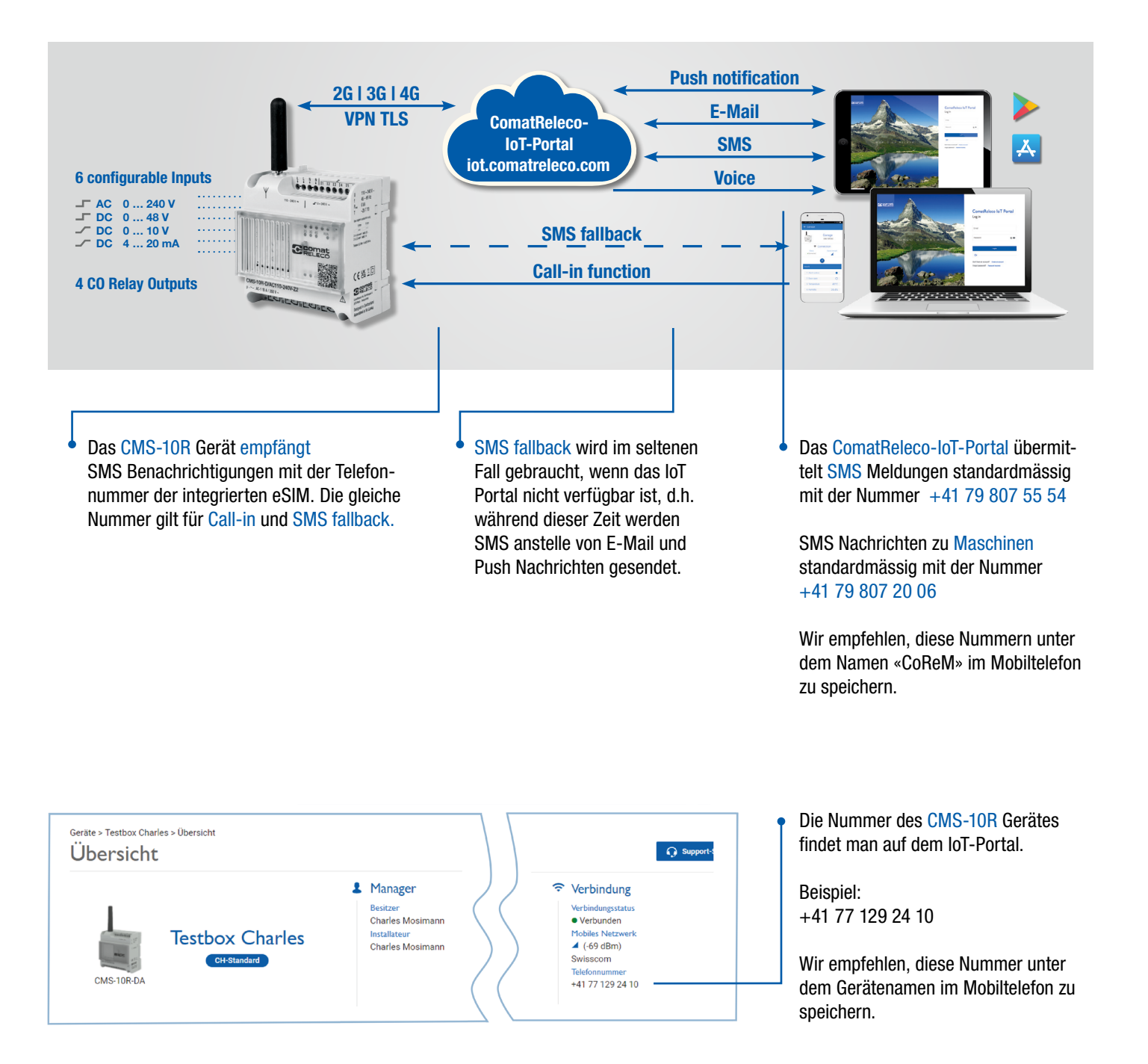

https://iot.comatreleco.com

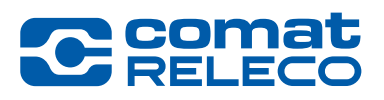

Alle Benutzer brauchen ein Konto. Installateure/Besitzer haben auch die Möglichkeit Benutzer-Konten zu eröffnen, siehe Seite 15. Ausnahmen sind Konten für «Maschinen» gemäss Seite 16.

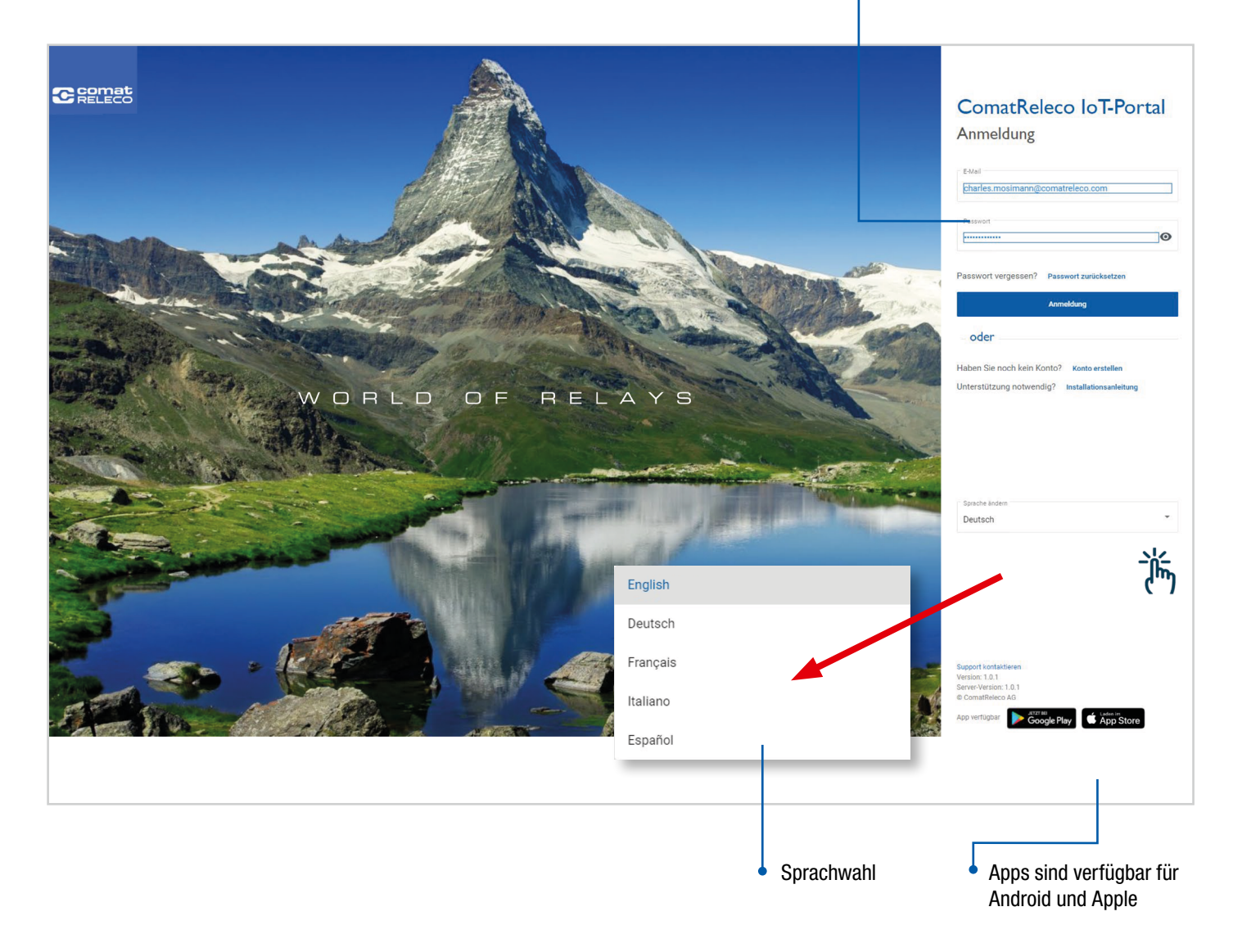

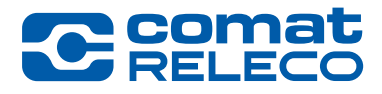

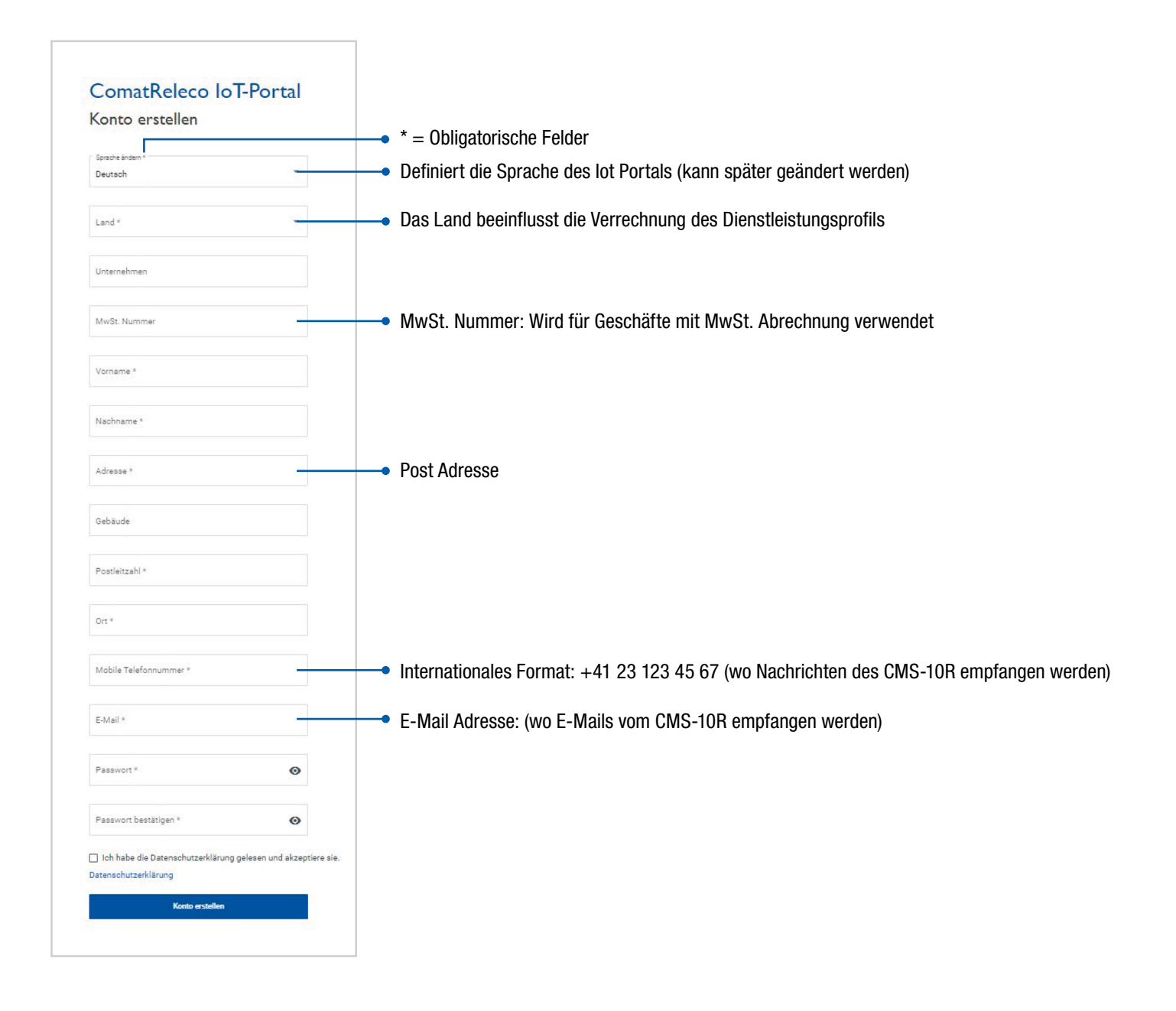

#### Konto Übersicht

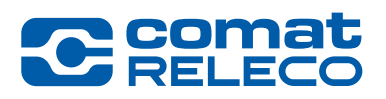

| <ul> <li>Meine eigenen Geräte:<br/>Die Geräte, für welche ich<br/>Rechnungen mit meinem H<br/>bezahle.</li> <li>Meine zugewiesenen Gerä<br/>Geräte von einem anderen<br/>bei denen ich Benutzer bir<br/>Meine installierten Geräte:<br/>Geräte, wo ich der Installa<br/>bin, die ich oder jemand an<br/>besitzt.</li> </ul> | die<br>konto<br>tte:<br>Konto,<br>1.<br>teur<br>nderes | kaufen                                                      | e te roougt automaticati                                     | igt die Anza<br>rfügbar für<br>onto (alle eiç<br>eräte unter o<br>onto können<br>enutzen). | thI SMS<br>das<br>jenen<br>diese<br>diese | Sprach     English     Deutsch     Français     Italiano     Español | e wechseln                                                           |
|----------------------------------------------------------------------------------------------------|--------------------------------------------------------|-------------------------------------------------------------|--------------------------------------------------------------|--------------------------------------------------------------------------------------------|-------------------------------------------|----------------------------------------------------------------------|----------------------------------------------------------------------|
| ComatReleco IoT<br>Geräte<br>III 5 Geräte III E Suche                                                                                                    |                                                        | Konto SMS verf Meine eigenen Meine zugewie Meine installier | ügbar: 141 Deutsch<br>Geräte<br>Isenen Geräte<br>rten Geräte | <u> </u>                                                                                   | Gerät hinzufügen                          | Charles Mosiman<br>sharles.mosiman<br>() Benac                       | n<br>n@comatreleco.com ~<br>hrichtigungen deaktivieren               |
| Name Gerätemodell                                                                                                    | E-Mail Adresse des Besitzers                           | Status                                                      | Dienstleistungsprofil                                        | Gültig bis                                                                                 | SMS verfügbar fi                          | ür diesen Monat                                                      | Firmware                                                             |
| Testbox Charles CMS-10R-DA                                                                                                    | charles.mosimann@comatreleco.com                       | Verbunden                                                   | CH-Standard                                                  | 28.01.21                                                                                   | 10/10                                     |                                                                      | 1.0.0                                                                |
| CoRe Test Device CMS-10R-DA                                                                                                    | daniel.herren@comatreleco.com                          | Nicht gekoppelt                                             |                                                              |                                                                                            |                                           |                                                                      |                                                                      |
| CoRe Webinar Device CMS-10R-DA                                                                                                    | josua.ambrosi@comatreleco.com                          | <ul> <li>Verbunden</li> </ul>                               | CH-Professional                                              | 09.02.21                                                                                   | 26 /30                                    |                                                                      | 1.0.0                                                                |
| Roost CMS-10R-DA                                                                                                    | daniel.herren@comatreleco.com                          | Nicht gekoppelt                                             |                                                              |                                                                                            |                                           |                                                                      |                                                                      |
| Test Koffer CoRe 1 CMS-10R-DA                                                                                                    | daniel.herren@comatreleco.com                          | Verbunden                                                   | CH-Standard                                                  | 08.12.20                                                                                   | 7 /10                                     |                                                                      | 1.0.0                                                                |
|                                                                                                    |                                                        | Status     Information                                      |                                                              | <ul> <li>Dienst-<br/>leistung<br/>profil</li> </ul>                                        | S-                                        | Inbegriff<br>verfügba<br>Gerät pr<br>abhängi<br>leistung             | fene SMS<br>ar für dieses<br>ro Monat,<br>ig vom Dienst-<br>sprofil. |

8

#### Gerät Übersicht

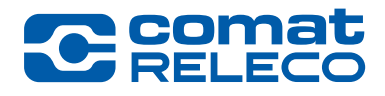

Y Wähle ein Gerät in der Konto Übersicht

|                                                                                                    |                                                                                                    |                                                               |                                                                                                    | I                                                                                                    | 😬 Konto SMS verfügb                                                                                                    | ar: 141 Deutsch   | 🎽 🔔 Char                                                                                                    | rles Mosimann<br>des mosimann@comatreleco.com                                                                                                    |
|----------------------------------------------------------------------------------------------------|----------------------------------------------------------------------------------------------------|---------------------------------------------------------------|----------------------------------------------------------------------------------------------------|----------------------------------------------------------------------------------------------------|----------------------------------------------------------------------------------------------------|-------------------|----------------------------------------------------------------------------------------------------|----------------------------------------------------------------------------------------------------|
| Geräte                                                                                                    |                                                                                                    |                                                               |                                                                                                    |                                                                                                    |                                                                                                    |                   |                                                                                                    |                                                                                                    |
| 🗊 5 Geräte 🔳                                                                                                    | Suche                                                                                                    |                                                               | <ul> <li>Meine eigenen Geräte</li> <li>Meine zugewiesenen Geräte</li> <li>Meine installierten Geräte</li> </ul> |                                                                                                    |                                                                                                    |                   | + Gerät hinzufügen                                                                                                    | Benachrichtigungen deaktiviere                                                                                                    |
| Name                                                                                                    | Gerätemodell                                                                                                    | E-Mail Adresse des Besitzers                                  | Status                                                                                                    | Dien                                                                                                   | istleistungsprofil                                                                                                    | Gültig bis        | SMS verfügbar für diesen Mon                                                                                                    | nat Firmware                                                                                                    |
| Testbox Charles                                                                                                    | CMS-10R-DA                                                                                                    | charles.mosimann@comatreleco.com                              | <ul> <li>Verbun</li> </ul>                                                                                      | den CH-                                                                                                | Standard                                                                                                    | 28.01.21          | 10/10                                                                                                    | 1.0.0                                                                                                    |
| CoRe Test Device                                                                                                    | CMS-10R-DA                                                                                                    | daniel.herren@comatreleco.com                                 | <ul> <li>Nicht g</li> </ul>                                                                                     | ekoppelt                                                                                               |                                                                                                    |                   |                                                                                                    |                                                                                                    |
| CoRe Webinar Device                                                                                                    | CMS-10R-DA                                                                                                    | josua.ambrosi@comatreleco.com                                 | <ul> <li>Verbun</li> </ul>                                                                                      | den CH-                                                                                                | Professional                                                                                                    | 09.02.21          | 26 /30                                                                                                    | 1.0.0                                                                                                    |
| Roost                                                                                                    | CMS-10R-DA                                                                                                    | daniel.herren@comatreleco.com                                 | <ul> <li>Nicht g</li> </ul>                                                                                     | ekoppelt                                                                                               |                                                                                                    |                   |                                                                                                    |                                                                                                    |
| Test Koffer CoRe 1                                                                                                    | CMS-10R-DA                                                                                                    | daniel.herren@comatreleco.com                                 | <ul> <li>Verbun</li> </ul>                                                                                      | den CH-                                                                                                | Standard                                                                                                    | 08.12.20          | 7 /10                                                                                                    | 1.0.0                                                                                                    |
| 🔁 ComatReleco IoT                                                                                                    | ← Start                                                                                                    |                                                               |                                                                                                    | F                                                                                                    | ···· Konto SMS verfügb                                                                                                    | ar: 141 Deutsch   | 🔌 🔔 Cha                                                                                                    | arles Mosimann<br>arles.mosimann@comatreleco.cor                                                                                                    |
| GERÄT<br>Obersicht<br>Verwalten<br>Benutzer / Maschinen<br>Wartung<br>Ereignisprotokoll<br>EINGÄNGE<br>Potentiometer<br>Temperature<br>Button<br>Switch for Output LED blue                                                                                                    | Geräte > Testbox Charles<br>Übersicht                                                                                                    | r> Oberlicht<br>Testbox Charles<br>CH-Standard                | Manager     Beizer     Charles Mosimann     Installateur     Charles Mosimann                                   | Gerät<br>Serienn<br>1945vs<br>SMS ver<br>10/10 ()<br>Anzahl<br>578/601<br>Firmwar<br>1.0.0             | t<br>Jimmer<br>Bigbar für diesen Monat<br>Rückstellung am 29.102<br>Ør (Rückstellung am 29.10<br>e                                                                                                    | 20)<br>8<br>2020) | Support.S     Verbindungstatus     Verbunden Mobiles Netzwark     d (81 dBm)     Swisscom     Telefonnummer     +41 77 129 24 10                                                                                                    | C Atualde<br>C Atualde<br>C Atualde<br>Constraine<br>Support<br>Support<br>Telefonummer<br>+41 31 838 55 10                                                                                                    |
| GERĂT<br>Obersicht<br>Verwalten<br>Benutzer / Maschinen<br>Wartung<br>Ereignisprotokoll<br>EINGÂNGE<br>Potentiometer<br>Temperature<br>Button<br>Switch for Output LED blue<br>Magnet<br>Input 6                                                                                                    | Geräte > Testbox Charles<br>Übersicht<br>GMS-10R-DA<br>Eingänge                                                                                                    | s> Obc licht<br>Testbox Charles<br>CH-Standard                | Manager     Besitzer     Charles Mosimann     Installateur     Charles Mosimann                                 | Gerät<br>Seriennu<br>1945/25<br>SMS vert<br>10/10 (1<br>Anzhá (1<br>578/600<br>Firmwar<br>1.0.0        | t<br>ummer<br>5000111<br>Rücksteillung am 29.10.20<br>Jer monatlichen Ereigniss<br>O (Rücksteillung am 29.10<br>o (Rücksteillung am 29.10<br>e                                                                         | 20)<br>2020)      | ♥ Verbindung<br>Verbindungstaus<br>• Verbunden<br>Mobiles Netzwerk<br>△ (*1 dBm)<br>Swisscom<br>Telefonnummer<br>+41 77 129 24 10                                                                                                    | C Atualise<br>C Atualise<br>C Support<br>Hindler<br>ComatReleco AG<br>E-Mai<br>support@comatrelec<br>Telefonsummer<br>+41 31 838 55 10                                                                                                    |
| GERÄT<br>Obersicht<br>Verwalten<br>Benutzer / Maschinen<br>Wartung<br>Ereignisprotokoll<br>EINGÄNGE<br>Potentiometer<br>Temperature<br>Button<br>Switch for Output LED blue<br>Magnet<br>Input 6                                                                                                    | Geräte > Testbox Charles<br>Übersicht<br>CMS-10R-DA<br>Eingänge<br>I. Potentiometer                                                                                            | s > Obcricht<br>Testbox Charles<br>Ct+Standard                | Manager Besitzer Charles Mosimann Intrilateur Charles Mosimann                                                  | Gerät<br>Seriennu<br>1945/S<br>MS veri<br>10/10<br>(<br>Anzahl<br>4<br>S78/601<br>Firmwar<br>1.0.0     | t<br>Jammer<br>3000111<br>Rickstellung am 29.10.20<br>der monatichen Ereigniss<br>O (Rickstellung am 29.10<br>re<br>Ausgänge<br>1. LED green                                                                           | 20)<br>2020)      | Supports     Verbindungsstaus     Verbindungsstaus     Verbunden     Mobiles Netswerk     Δ (+31 dBm)     Swisscom     Telefonnummer     +41 77 129 24 10                                                                                                    | C Atualide<br>C Atualide<br>C Support<br>ComatReleco AG<br>EMBI<br>Support@comatrelec<br>Telefonnummer<br>+41 31 838 55 10                                                                                                    |
| GERAT<br>Obersicht<br>Verwalten<br>Benutzer / Maschinen<br>Wartung<br>Ereignisprotokoll<br>EINGANGE<br>Potentiometer<br>Temperature<br>Button<br>Switch for Output LED blue<br>Magnet<br>Input 6<br>AUSGANGE<br>LED green                                                                                    | Geriate > Testbox Charles<br>Übersicht<br>GMS-10R-DA<br>Eingänge<br>I. Potentiometer<br>2. Temperature<br>2. Temperature                                                       | -> Obbricht<br>Testbox Charles<br>CH-Standard                 | Manager     Beizer     Charles Mosimann     Installateur     Charles Mosimann                                   | © Gerät<br>Seriann<br>1945/3<br>SMS ver<br>10/10 ()<br>Anzał d<br>578/600<br>Firmwar<br>1.0.0          | t<br>Jimmer<br>5000111<br>Rickstellung am 29.1020<br>0 (Rückstellung am 29.10<br>0 (Rückstellung am 29.10<br>e<br>Ausgänge<br>1. LED green<br>2. LED blue<br>2. E. Litt                                                | 20)<br>9<br>2020) | Supports     Supports     Control      Control       | C Atualde<br>C Atualde<br>C Atualde<br>Comat Releco A6<br>E-Mail<br>support@comat relect<br>Telefonummer<br>+41 31 838 55 10                                                                                                    |
| GERÄT<br>Obersicht<br>Verwalten<br>Benutzer / Maschinen<br>Wartung<br>Ereignisprotokoll<br>EINGÄNGE<br>Potentiometer<br>Temperature<br>Button<br>Switch for Output LED blue<br>Magnet<br>Input 6<br>AUSGÄNGE<br>LED green<br>LED blue                                                                        | Geräte > Testbox Charles<br>Übersicht<br>GMS-10R-DA<br>Eingänge<br>I. Potentiometer<br>2. Temperature<br>3. Button<br>4. Switch for Pure                                       | >> Obbricht<br>Testbox Charles<br>Ct+Standard<br>ptr LED blue | L Manager<br>Beitær<br>Charles Mosimann<br>Installateur<br>Charles Mosimann                                     | Gerät     Serienn     1945/3     SM3 ver     10/10 ()     Arazh d     S78/601     Firmwar     1.0.0    | t<br>Jimmer<br>Bigbar für diesen Monat<br>Rückstellung am 29.102<br>0 (Rückstellung am 29.10<br>e<br>Ausgänge<br>1. LED green<br>2. LED blue<br>3. Flashlight<br>4. En                                                 | 20)<br>2020)      | Support.S     Control Control Contro Control Control Control Control Control Control Cont | Ression starten<br>C Atualise<br>C Atualise<br>C |
| GERÄT<br>Obersicht<br>Verwalten<br>Benutzer / Maschinen<br>Wartung<br>Erreignisprotokoll<br>EINGÅNOE<br>Potentiometer<br>Temperature<br>Button<br>Switch for Output LED blue<br>Magnet<br>Input 6<br>AUSGÅNOE<br>LED green<br>LED blue<br>Flashlight<br>Fan                                                  | Geräte > Testbox Charles<br>Übersicht<br>GMS-10R-DA<br>Eingänge<br>I. Potentiometer<br>2. Temperature<br>3. Button<br>4. Switch for Out                                        | PUBLICH                                                       | Manager     Beitzer     Charles Mosimann     Installateur     Charles Mosimann                                  | © %<br>22.90 °C                                                                                        | t<br>Jammer<br>B000111<br>fügbar für diesen Monat<br>Rickstellung am 29.10 20<br>0 (Rückstellung am 29.10<br>re<br>AUSGÄNGE<br>1. LED green<br>2. LED blue<br>3. Flashlight<br>4. Fan<br>Letzte Aktualisierung         | 20)<br>2020)      | Support S     Verbindungstatus     Verbunden     Mobiles Netzwark     4 (81 dBm)     Swijscom     Telefonnummer   +41 77 129 24 10                                                                                                    | Kession starter<br>C Atualised<br>Findler<br>C Atualised<br>Hindler<br>Support@comatrelet<br>T+11 31 838 55 10                                                                                                    |
| GERÄT<br>Obersicht<br>Verwalten<br>Benutzer / Maschinen<br>Wartung<br>Ereignisprotokoll<br>EINGÄNGE<br>Potentiometer<br>Temperature<br>Button<br>Switch for Output LED blue<br>Magnet<br>Input 6<br>AUSGÄNGE<br>LED green<br>LED blue<br>Flashlight<br>Fan                                                   | Geräte > Testbox Charles<br>Übersicht<br>GMS-10R-DA<br>Eingänge<br>I. Potentiometer<br>2. Temperature<br>3. Button<br>4. Switch for Out<br>5. Magnet<br>Letzte Aktualisierung: | Purt LED blue                                                 | Manager     Beitzer     Charles Mosimann     Instillateur     Charles Mosimann                                  | © %<br>22.90 °C<br>0%<br>141.020,0834                                                                  | t<br>Jammer<br>S000111<br>fügbar für diesen Monat<br>Ruckstellung am 29.10<br>0 (Rückstellung am 29.10<br>e<br>Ausgänge<br>I. LED green<br>2. LED blue<br>3. Flashlight<br>4. Fan<br>Letzte Aktualisierung             | 20)<br>2020)      | Support S                                                                                                    | Kession starten<br>C Support<br>Hindler<br>C MailReleco AS<br>E-Mail<br>Support@comatrelet<br>Telefonnummer<br>+41 31 838 55 10                                                                                                    |
| GERÄT<br>Obersicht<br>Verwalten<br>Benutzer / Maschinen<br>Wartung<br>Ereignisprotokoll<br>EINGÄNGE<br>Potentiometer<br>Temperature<br>Button<br>Switch for Output LED blue<br>Magnet<br>Input 6<br>AUSGÄNGE<br>LED green<br>LED blue<br>Flashlight<br>Fan<br>DIENSTLEISTUNGSPROFIL<br>Dienstleistungsprofil | Geräte > Testbox Charles<br>Übersicht<br>CMS-10R-DA<br>Eingänge<br>I. Potentiometer<br>2. Temperature<br>3. Button<br>4. Switch for Out<br>5. Magnet<br>Letzte Aktualidierung: | PUCLED blue                                                   | Manager Bester Charles Mosimann Inciliateur Charles Mosimann                                                    | © Gerät<br>Seriennu<br>1945/S<br>SMS veri<br>10/10 ()<br>Anzahl<br>Anzahl<br>Anzahl<br>Anzahl<br>1.0.0 | t<br>smmer<br>soon111<br>Rickstellung am 29.10.20<br>der monatichen Ereigniss<br>O (Rickstellung am 29.10<br>re<br>Ausgänge<br>I. LED green<br>2. LED blue<br>3. Flashlight<br>4. Fan<br>Letzte Aktualisierung<br>Test | 20)<br>2020)<br>E | Supports     Supports     Verbindungstatus     Verbindungstatus     | Ression starten<br>C Atualise<br>Atualise<br>Comateleco A0<br>E-Mai<br>support@comatelec<br>Telefonummer<br>+41 31 838 55 10                                                                                                    |

#### **Geräte Verbindung (Fallback Modus)**

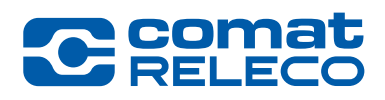

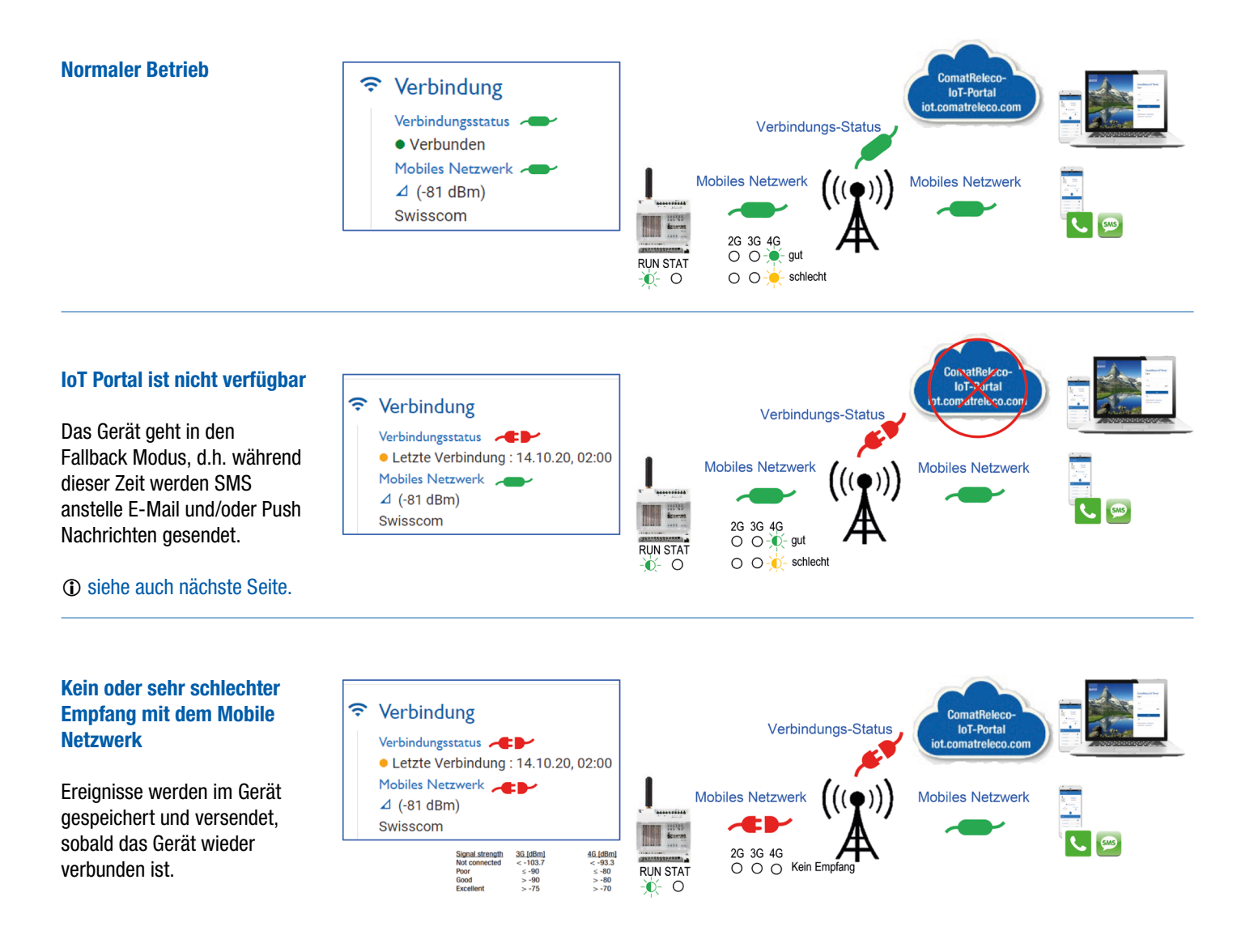

#### Gerät im Fallback Modus

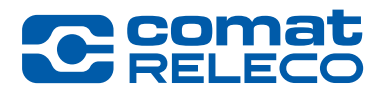

Wenn das Gerät im Fallback Modus ist und sie trotzdem die Möglichkeit haben müssen, ein oder mehrere Ausgänge zu schalten, dann muss das Gerät entsprechend konfiguriert sein.

Zeit nachdem der aktivierte Ausgang ausgeschaltet wird (00:00:01 to 23:59:59 Stunden möglich). Muss bei Call-in aktiviert sein.

| ComatReleco IoT            | ← Start                                                                  | 🖂 Konto SMS verfügbar: 141 🛛 Deutsch                                                                                                    | Charles Mosimann<br>charles.mosimann@comatreleco.com ~ |
|----------------------------|--------------------------------------------------------------------------|----------------------------------------------------------------------------------------------------|--------------------------------------------------------|
|                            | Geräte > Testbox Charles > LED green                                     |                                                                                                    |                                                        |
| Übersicht                  | LED green                                                                |                                                                                                    | Support-Session starten                                |
| Verwalten                  | Ausgang 1                                                                |                                                                                                    |                                                        |
| Benutzer / Maschinen       | Status Name                                                              |                                                                                                    |                                                        |
| Wartung                    | Aktiv LED green                                                          |                                                                                                    |                                                        |
| Eleignopiotokon            |                                                                          |                                                                                                    |                                                        |
| EINGÄNGE                   | Automatische Abschaltung                                                 |                                                                                                    |                                                        |
| Temperature                |                                                                          |                                                                                                    |                                                        |
| Button                     | UUUUU-10 Zeitspanne, nach der der Ausgang automatisch ausgeschaltet wird |                                                                                                    |                                                        |
| Switch for Output LED blue | Fragmicca                                                                |                                                                                                    |                                                        |
| Magnet<br>Input 6          | Ereignisse                                                               |                                                                                                    |                                                        |
|                            | Ausgang ein 🔍 Au                                                         | usgang aus 🛛 🔍                                                                                                    | Benachrichtigungen                                     |
| AUSGANGE                   | Nachricht                                                                | achricht                                                                                                    | Benutzer / Maschinen                                   |
| LED blue                   | On                                                                       | ff                                                                                                    | Nachrichtenempfänger (5 max.)                          |
| Flashlight                 |                                                                          |                                                                                                    | 1. Charles Mosimann (Push)                             |
| Fan                        | SMS-Steuerung                                                            |                                                                                                    | Benutzer/Maschinen suchen                              |
| DIENSTLEISTUNGSPROFIL      |                                                                          |                                                                                                    |                                                        |
| Dienstleistungsprofil      | SMS-Steuerungsnachrichten                                                | •                                                                                                    |                                                        |
|                            | Ausgang ein Ausgan                                                       | g aus                                                                                                    | Quittierung                                            |
|                            |                                                                          |                                                                                                    | Wartezeit zum Quittieren 5                             |
|                            | Bestätigung senden                                                       |                                                                                                    |                                                        |
|                            | Nur registrierte Nummern erlauben                                        |                                                                                                    | Max. Quittierungsdurchläufe 1                          |
|                            |                                                                          |                                                                                                    |                                                        |
|                            |                                                                          |                                                                                                    |                                                        |
|                            | Telefonsteuerung                                                         |                                                                                                    |                                                        |
|                            | Steuerung durch Call-In                                                  | ① Zur Sicherheit kann die Nachrich                                                                                                    | ht in Form eines Pass-                                 |
| Warmer 1.0.1               | Einschalten durch Call-In                                                | wortes geschrieben werden, z.B. +2                                                                                                    | 23@LED ein                                             |
|                            |                                                                          | , , , , , , , , , , , , , , , , , , ,                                                                                                    | _                                                      |
|                            |                                                                          |                                                                                                    | and a second second second                             |
|                            |                                                                          | The second second secon | man wanien, dass nur                                   |
|                            |                                                                          | registrierte Benutzer das Gerät steu                                                                                                    | ern können.                                            |
|                            |                                                                          |                                                                                                    |                                                        |
|                            | <b>-</b>                                                                 |                                                                                                    |                                                        |
|                            | <ul> <li>Es ist möglich den</li> </ul>                                   |                                                                                                    |                                                        |
|                            | Ausgang mit einer                                                        |                                                                                                    |                                                        |
|                            | SMS zu steuern                                                           |                                                                                                    | les Fallback Madee Lang                                |
|                            |                                                                          | . III Swisscom                                                                                                    | IM Faildack Modus Kann                                 |
|                            |                                                                          | Testbox Charles >                                                                                                    | eine SMS Nachricht «Sta-                               |
|                            |                                                                          |                                                                                                    | tus» zum Gerät gesendet                                |
|                            |                                                                          | Status                                                                                                    | worden und der Statue von                              |
|                            | Es ist möglich den Ausgang                                               |                                                                                                    |                                                        |
|                            | mit Call-in zu steuern dh                                                | Status                                                                                                    | allen Ein-/Ausgangen wird                              |
|                            | Anruf auf dia Mahilanummar                                               |                                                                                                    | zurückgesendet.                                        |
|                            | Anrui aui die Mobilenummer                                               | Testbox Charles                                                                                                    | C C                                                    |
|                            | des Gerätes.                                                             | Temparature: 2720 °C                                                                                                    |                                                        |
|                            |                                                                          | Button: 0                                                                                                    |                                                        |
|                            |                                                                          | Switch: 0                                                                                                    |                                                        |
|                            |                                                                          | Magnet: 1                                                                                                    |                                                        |
|                            |                                                                          | LED green: 0                                                                                                    |                                                        |
|                            |                                                                          | LED DIUE: 0                                                                                                    |                                                        |
|                            | (i) Ale Sicherheitsvorkehrung können nur                                 | Fashight: 0                                                                                                    |                                                        |
|                            |                                                                          | run. o                                                                                                    |                                                        |
|                            | registrierte Benutzer auf das Gerat anrufen.                             |                                                                                                    |                                                        |
|                            |                                                                          |                                                                                                    |                                                        |

#### Gerät zum Konto hinzufügen

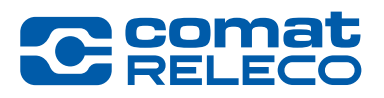

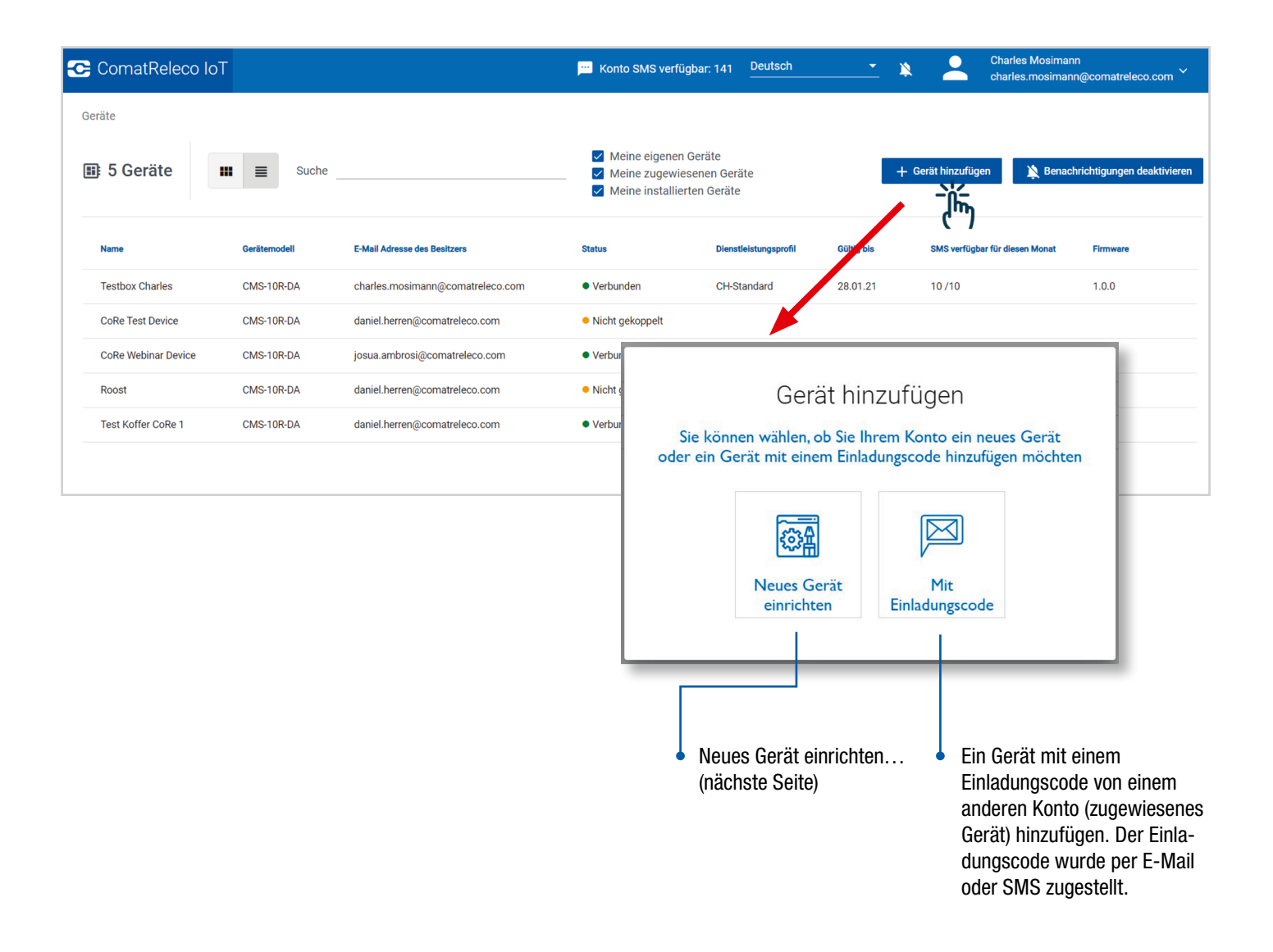

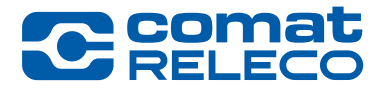

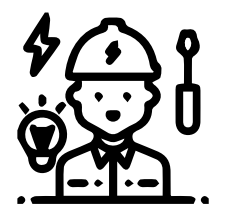

#### Installateur

Standardmässig ist der Installateur auch der Besitzer. Wenn Sie nicht der Besitzer (der Rechnungsempfänger) sind, können Sie das Gerät unter «Besitzer wechseln" auf das Konto des Besitzers übertragen.

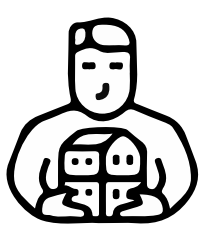

#### Besitzer

Das heisst, die Rechnung wird vom Inhaber dieses Kontos bezahlt.

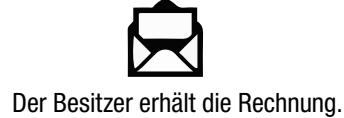

Der Besitzer bezahlt die Rechnung.

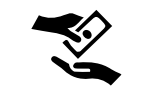

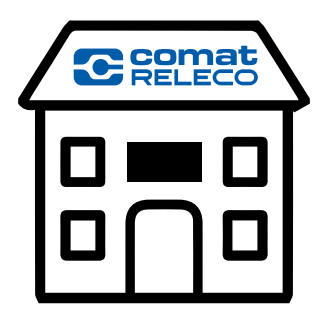

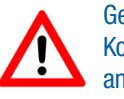

Gekaufte SMS Pakete auf dem Konto können nicht auf eine anderes Konto übertragen werden.

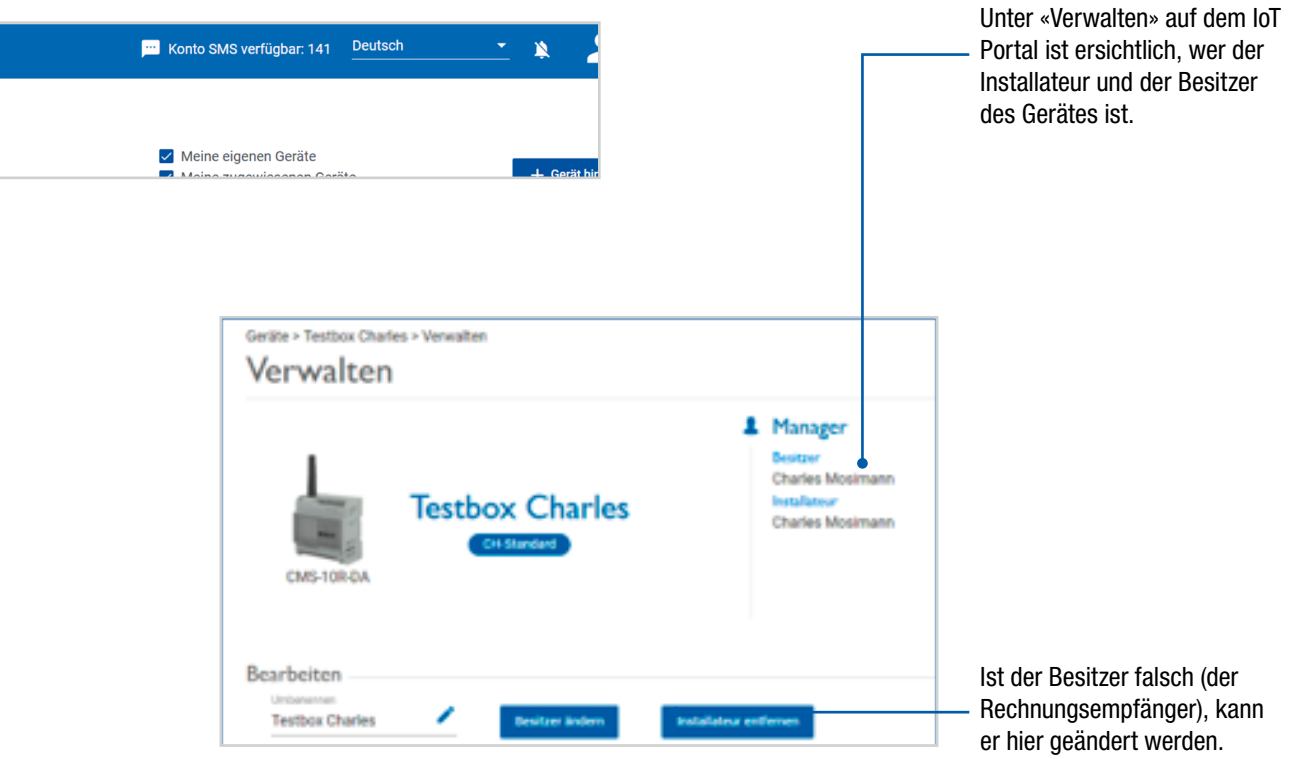

#### Ein neues Gerät einrichten

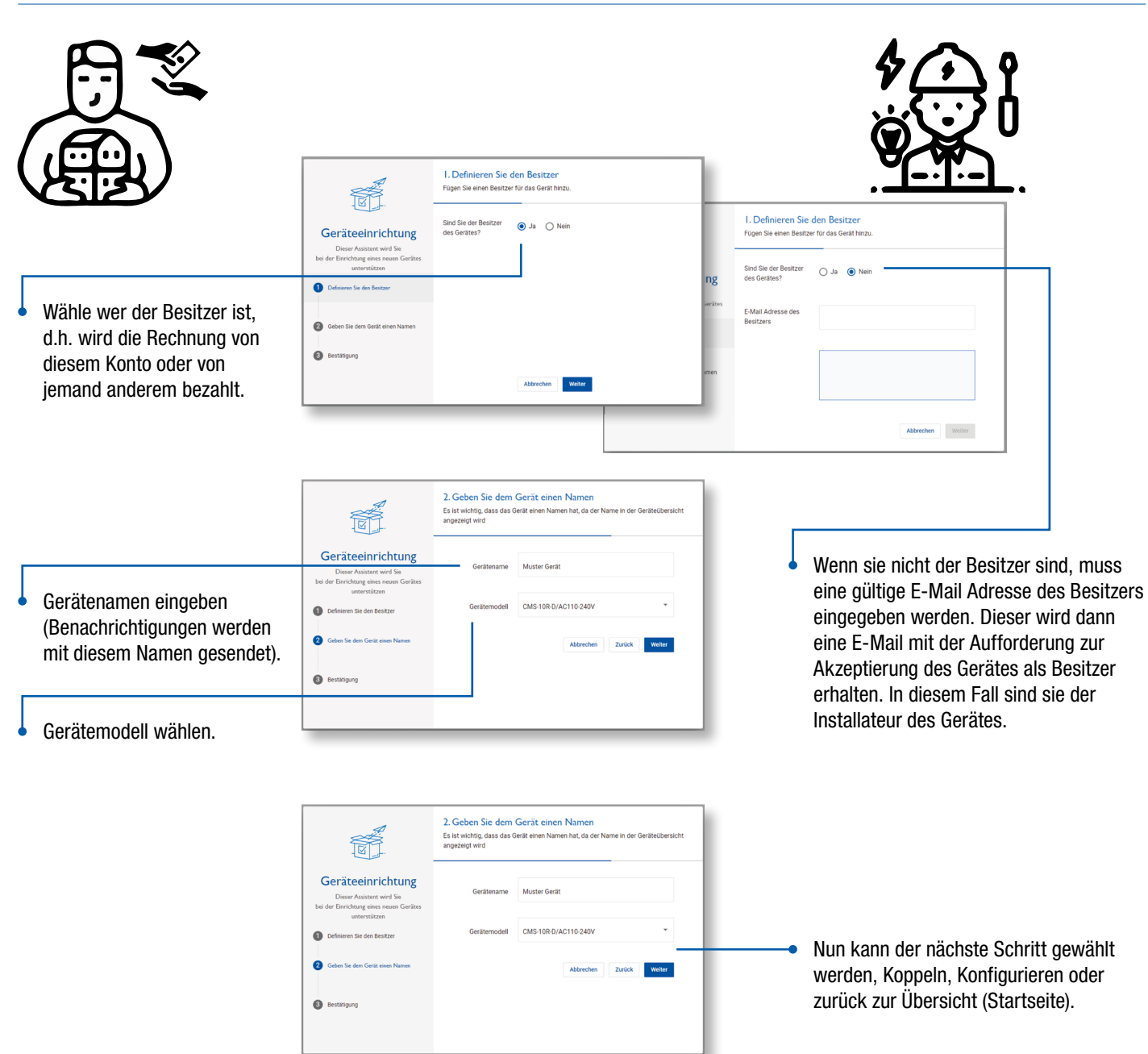

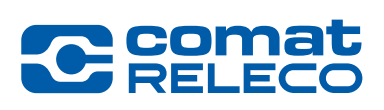

#### Einen Benutzer zu einem Gerät hinzufügen

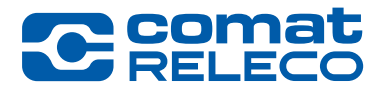

Anzahl Benutzer/Maschinen pro Gerät abhängig vom Dienstleistungsprofil (4,10,30).

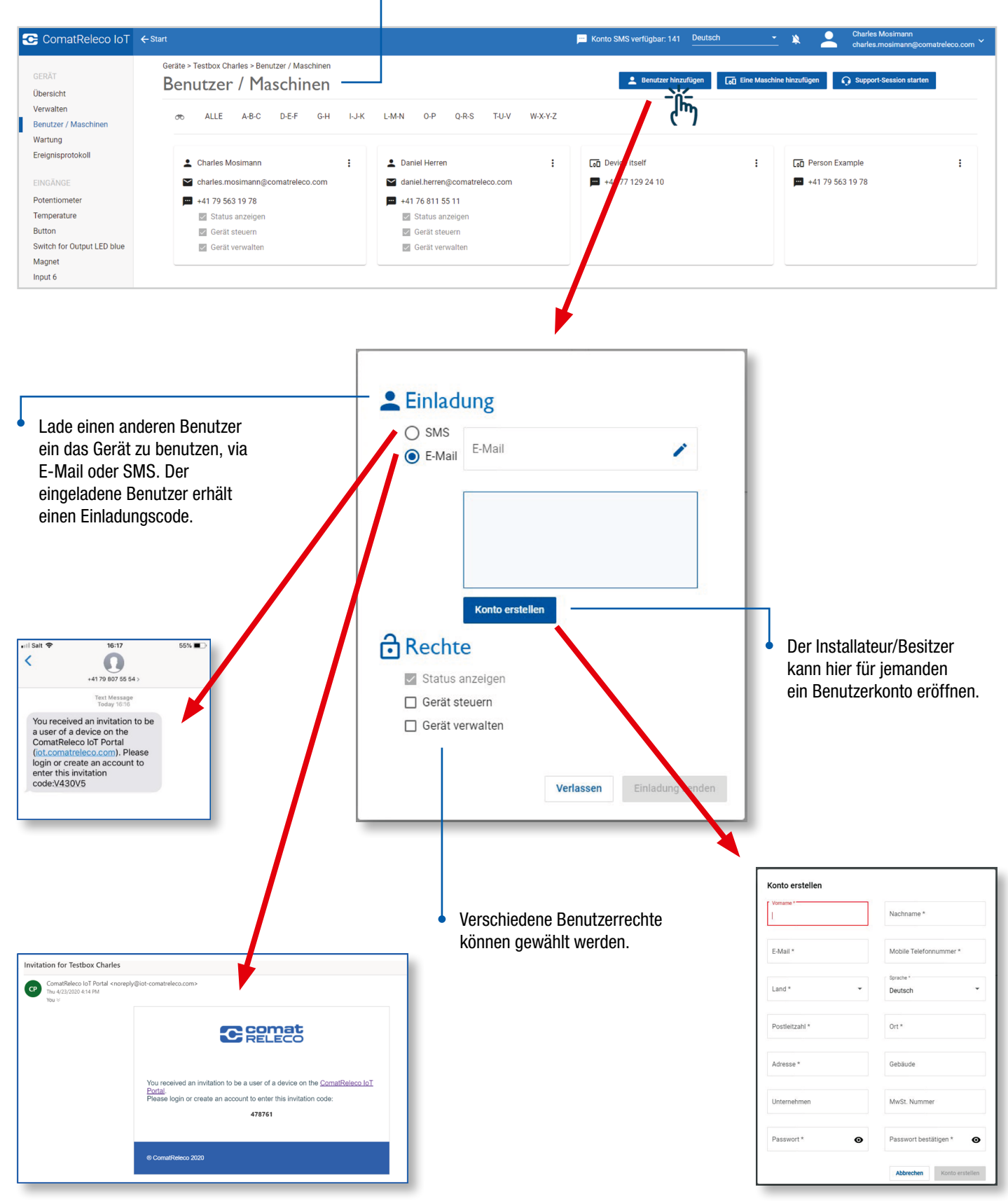

#### Eine «Maschine» als Benutzer zu einem Gerät hinzufügen

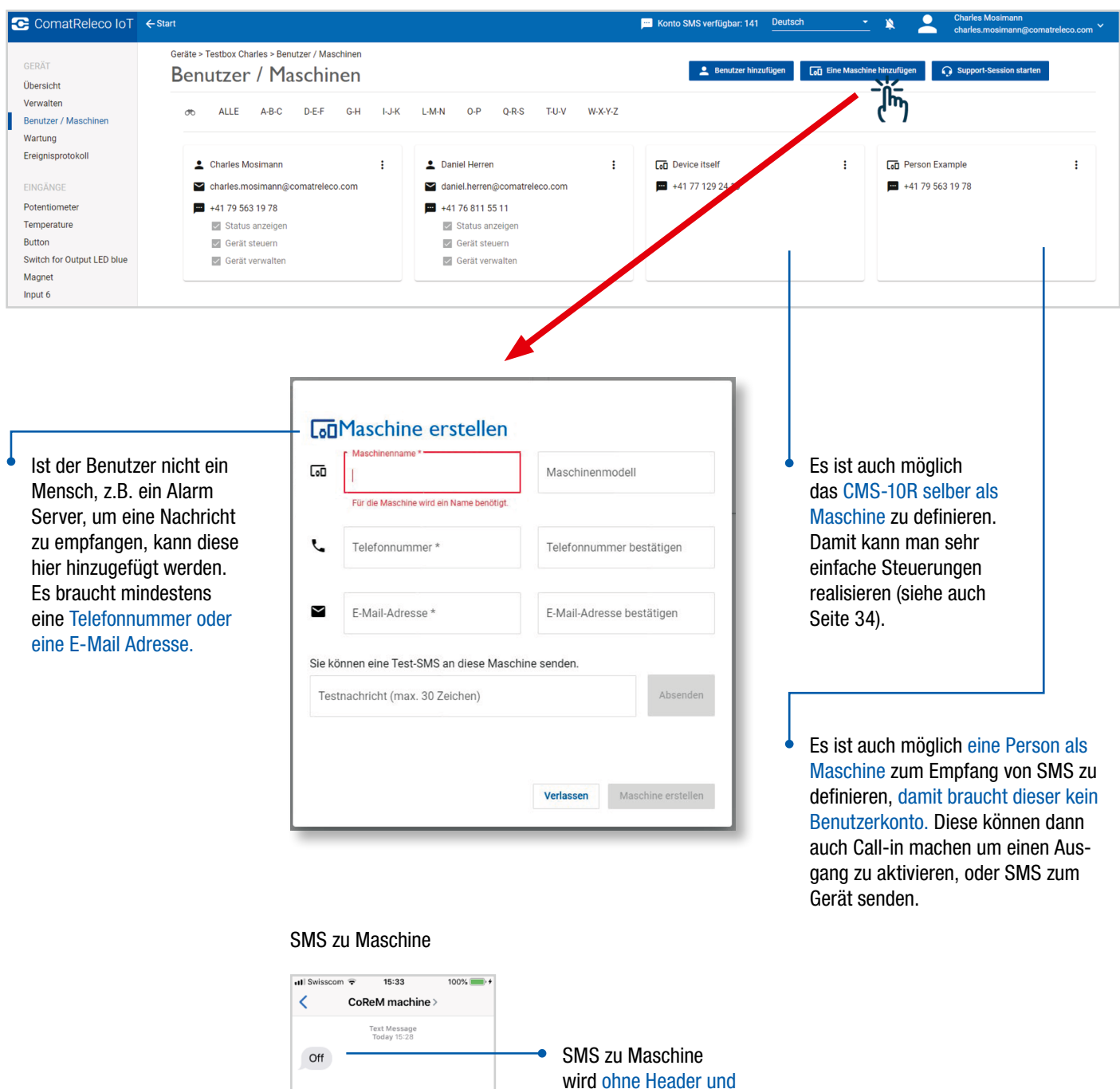

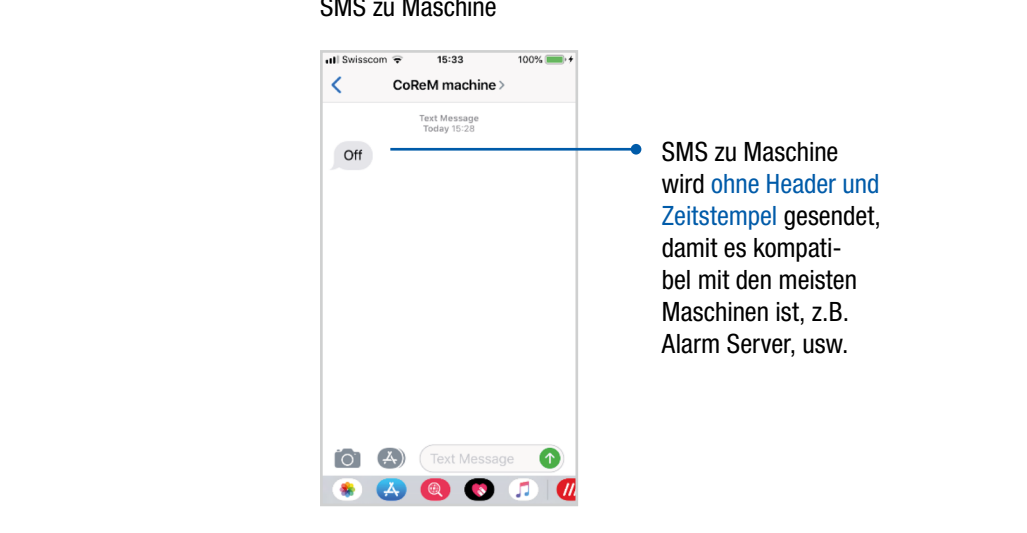

Coma

#### Gerät konfigurieren

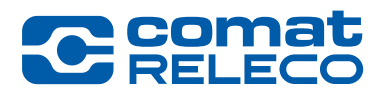

Gehe zu «Verwalten»

|                                                                                                    | Charles Mosimann<br>charles.mosimann@comatreleco.c                                                            |
|----------------------------------------------------------------------------------------------------|----------------------------------------------------------------------------------------------------|
| <pre>statustication is in the statustication is in the statustication i</pre> | tarten C Aktualisieren                                                                                        |
| with a set of the formation of the formation o                  | Support<br>Hindler<br>ComatReleco AG<br>E-Mail<br>Support@comatreleco.com<br>Telefonummer<br>+41 31 838 55 10 |
| Prevented in the intervented in the intervented in the intervented in the intervented intervented in the intervented intervented interv          |                                                                                                    |
| List VACCHARGENE       Image: Status       Image: Status       Image: Stat                                                                                                    | n 🕒                                                                                                    |
| Getrennt       Reset-Taste       Perceintation         Deconnected from bT Portal       Reset       Reset         Reset       Test-Taste       Perceintation         Vertexit zm       Reset       Reset         Nondet       Werkerich       Test-Taste         Vertexit zm       Test-Taste       Perceintation         Vertexit zm       Test-Taste       Perceintation         Vertexit zm       Test-Taste       Perceintation         Vertexit zm       Test button       Test button                                                                                                    | inen<br>ax.)<br>No Co                                                                                         |
| er können alle<br>atusereignisse<br>ınfiguriert werden.                                                                                                    | Min (1-60)<br>5                                                                                               |
| er können alle<br>atusereignisse<br>infiguriert werden.                                                                                                    | Anwenden                                                                                                    |
| er können alle<br>ratusereignisse<br>onfiguriert werden.                                                                                                    | ረጣን                                                                                                    |
|                                                                                                    | /enden» um zu<br>hern.                                                                                        |
|                                                                                                    |                                                                                                    |
| Das Gerät selber ist auf UTC (GMT) gesetzt,                                                                                                    |                                                                                                    |
| https://www.timeanddate.com/worldclock/,<br>Zeit auf UTC+/-x setzen um die                                                                                                    |                                                                                                    |

#### Gerät konfigurieren

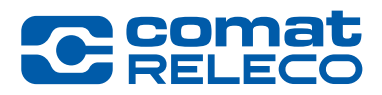

| <ul> <li>Eingang v</li> </ul>                                                                                                    | wählen. • Den Eing                                                                                                    | gang aktivieren. |                                                                                                    | <ul> <li>Analog oder<br/>Digital wählen.</li> </ul>                                                                                                    |
|----------------------------------------------------------------------------------------------------|----------------------------------------------------------------------------------------------------|------------------|----------------------------------------------------------------------------------------------------|----------------------------------------------------------------------------------------------------|
| ComatReleco IoT + Sta                                                                                                    | rt                                                                                                    |                  | 💴 Konto SMS verfügbar: 141 🔤                                                                                                    | 🔌 💄 Charles Mosimann<br>charles.mosimann@comatreleco.com 🎽                                                                                                    |
| ComatReleco IoT       ← Sta         GERÄT       Übersicht         Übersicht       Verwalten         Benutzer / Maschinen       Wartung         Ereignisprotoko       EINGÄNGE         Potentiometer       Temperature         Button       Switch for Output LED blue         Magnet       Input 6         AUSGÄNGE       LED green         LED blue       Flashlight         Fan       DIENSTLEISTUNGSPROFIL         Dienstleistungsprofil       Input 6 | rt<br>Geräte > Testi ox Charles > Button<br>Button<br>Eingang 3<br>Status<br>Mert<br>Trigger-Fender [6]<br>1.0<br>Ereignisse<br>Eingang high<br>Nachtott<br>has been pressed | Name<br>Button   | Eingang low           Nachonski         Eingang low           Nachonski         Image: Compare the section of the section of the | Charles Mosimann<br>charles mosimann@comatreleco.com         Typ         Typ         Analog       Digital         Benutzer / Maschinen<br>Nachrichtigungen         I. Charles Mosimann (Push)         2. Charles Mosimann (F-Mail)         Benutzer / Maschinen         Nachrichtenempfanger (5 max.)         I. Charles Mosimann (F-Mail)         Benutzer/Maschinen suchen         Quittierung         Wartezeit zum Quittieren         5         Max: Quittierungsdurchläufe         Max: Quittierungsdurchläufe         Max: Quittierungsdurchläufe         warezeit zum Quittieren         Schliessen         Anwenden» um zu speichern. |
|                                                                                                    |                                                                                                    |                  |                                                                                                    | <ul> <li>Sequenzielle Benachrichtigung in<br/>der Reihenfolge der Benutzer bis<br/>«der Erste» die Meldung quittiert.<br/>Anzahl Durchläufe gemäss Dien-<br/>stleistungsprofil (1, 3, 5)</li> </ul>                                                                                                    |

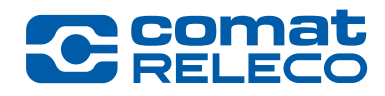

#### Gerät konfigurieren

| • A                                                                                                    | usgang wählen. 🔹 Den Ausgan                                                                                                    | g aktivieren. • Zeit nachdem der aktivierte A<br>to 23:59:59 Stunden möglich                                                                                                    | Ausgang ausgeschaltet wird (00:00:01<br>I). Muss bei Call-in aktiviert sein.                                                     |
|----------------------------------------------------------------------------------------------------|----------------------------------------------------------------------------------------------------|----------------------------------------------------------------------------------------------------|----------------------------------------------------------------------------------------------------|
| ComatReleco IoT                                                                                                    | - Start                                                                                                    | 🖂 Konto SMS verfügbar: 141 🛛 🔤                                                                                                    | Karles Mosimann<br>charles.mosimann@comatreleco.com ~                                                                            |
| GERAT<br>Übersicht<br>Verwalten<br>Benutzer / Maschinen<br>Wartung<br>Ereignisprotokoll<br>EINGANGE<br>Potentiometer<br>Temperature<br>Button<br>Switch for Output LED blue<br>Magnet | Geräte > Tes box Charles > LED green<br>LED green<br>Ausgang 1<br>Status<br>Aktiv<br>Automatische Abschaltung<br>00:00:10<br>Zeitspa<br>Ereignisse    | Name<br>LED green                                                                                                    | <b>Q</b> Support-Session starten                                                                                                 |
| Input 6<br>AUSGÄNGE<br>LED green<br>LED blue<br>Flashlight<br>Fan                                                                                                    | Ausgang ein Nachricht On SMS-Steuerung                                                                                                    | Ausgang aus     Nacivicit     Off                                                                                                    | Benachrichtigungen     Benutzer / Maschinen Nachrichtenempfänger (5 max.)      Charles Mosimann (Push) Benutzer/Maschinen suchen |
| Dienstleistungsprofil                                                                                                    | SMS-Steuerungsnachrich<br>Ausgang ein<br>on<br>Bestätigung senden<br>Nur registrierte Nummern erlauber<br>Telefonsteuerung<br>Steuerung durch Call-In | Ausgang aus<br>off                                                                                                    | Quittierung       Wartezeit zum Quittieren       5       Max. Quittierungsdurchläufe                                             |
|                                                                                                    | Es ist möglich den Ausga<br>mit Call-in zu steuern, d.<br>Anruf auf die Mobilenum<br>des Gerätes.                                                     | ng (i) Als Sicherheitsvorkehrung kö<br>n. registrierte Benutzer auf das Ger<br>mer                                                                                                    | Schliessen Arwenden                                                                                                    |
|                                                                                                    | Es ist möglich den<br>Ausgang mit einer<br>SMS zu steuern.                                                                                            | <ul> <li>① Zur Sicherheit kann die Nachricht in Form<br/>wortes geschrieben werden, z.B. +23@LED_0</li> <li>① Als Sicherheitsvorkehrung kann man wähl<br/>registrierte Benutzer das Gerät steuern könne</li> </ul> | eines Pass-<br>ein<br>len, dass nur<br>n.<br>«Anwenden» um zu<br>speichern.                                                      |

#### Gerät konfigurieren

ę

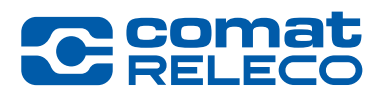

lst die Konfiguration fertig gestellt, gehe zurück zu «Verwalten».

| ComatReleco Io                                                                                                | ← Start                                                                                                   |                                                                | 🔛 Konto SMS verfügbar: 141                                                                                                    | Deutsch 🗾 🔌                                                                                                    | Charles Mosimann<br>charles.mosimann@comatreleco.com ~                                                             |
|----------------------------------------------------------------------------------------------------|----------------------------------------------------------------------------------------------------|----------------------------------------------------------------|----------------------------------------------------------------------------------------------------|----------------------------------------------------------------------------------------------------|----------------------------------------------------------------------------------------------------|
| GERÄT<br>Übersicht                                                                                            | Geräte > Testbox Charles > Verwalten<br>Verwalten                                                         |                                                                |                                                                                                    |                                                                                                    | Support-Session starten C Aktualisieren                                                                            |
| Verwalten<br>Benutzer / Maschinen<br>Wartung<br>Ereignisprotokoll<br>EINGÄNGE<br>Potentiometer<br>Temperature | CMS-10R-DA                                                                                                | Manager Bestzer Charles Mosimann Installateur Charles Mosimann | Gerät<br>Seriennummer<br>1945/S2000111<br>SMS verfägten: frie diesen Monat<br>10/10 (Rückstellung an 29.10.2020)<br>Anzah der monatlichen Ereignise<br>578/K00 (Rückstellung am 29.10.2020)<br>Firmmare<br>1.0.0 | ♥ Verbindungsstan.<br>● Verbunden<br>Mobiles Netzwn<br>▲ (c7 0Bm)<br>Swisscom<br>Telefonummu<br>+41 77 1291 10 | Support     Hinder     ComatReleco AG     E-Mai     support@comatreleco.com     Telefonnummer     +41 31 838 55 10 |
| Button<br>Switch for Output LED blue<br>Magnet<br>Input 6<br>AUSGÄNGE<br>LED green<br>LED blue                | Bearbeiten<br>Underwenn<br>Testbox Charles Lealizer Undern<br>Gerät Zeitzone<br>UTC Zeitzone<br>UTC-02:00 | Installateur entfernen                                         |                                                                                                    |                                                                                                    |                                                                                                    |
| Flashilght<br>Fan<br>DIENSTLEISTUNGSPROFIL<br>DIenstleistungsprofil                                           | Start  Nachient Start                                                                                     | Verbunden<br>Nachticht<br>Connected to IoT Portal              | Abschaltung     Nacket     Power failure     Dezigdigebe Ereignigeers all                                                                                                    | Benachr<br>Benutzer<br>Nachrichten<br>Benutzer/                                                                | ichtigungen  er / Maschinen empfänger (5 max) s Mosimann (Push) Maschinen suchen                                   |
|                                                                                                    | Getrennt  Nachicht Disconnected from IoT Portal  Descoloniöracions: Chaturak pariaket                     | Reset-Taste                                                    | Periodisone Ereignisanzar erreicht Naxium Max number of events reached.                                                                                                    | Quittier<br>Wartezeit zu                                                                                       | rung<br>Min (1-40<br>m Quittieren 5                                                                                |
|                                                                                                    | Monatlich Wöchentlich Täglich Stündlich                                                                   |                                                                | est-raste<br>acricot<br>Test button                                                                                                    | Max. Quittien                                                                                                  | n Anwenden                                                                                                    |
|                                                                                                    |                                                                                                    |                                                                | diesen Monat<br>ng am 29.10.2020)<br>lichen Eregnisse<br>slung am 29.10.2020)                                                                                                    | 141 Deutsch                                                                                                    | A support ComatReleco A E-Mai Support@coma Telefonaummer +41 31 838 55                                             |
|                                                                                                    |                                                                                                    |                                                                | e<br>V<br>E                                                                                                    | Die Konfiguration k<br>exportiert und gesp<br>verden.<br>Eine Datei .json wir                                  | ann<br>beichert<br>rd erstellt.                                                                                    |

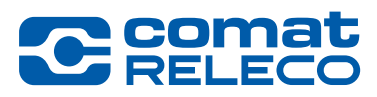

Gerät konfigurieren

| omatReleco IoT 🗲 st                                    | art                                                                                                    |                                  |                                                                                                    |                                                                                                    | ch 👻 🔌                       | charles.mosimann@com                                                                                                    |
|--------------------------------------------------------|----------------------------------------------------------------------------------------------------|----------------------------------|----------------------------------------------------------------------------------------------------|----------------------------------------------------------------------------------------------------|------------------------------|----------------------------------------------------------------------------------------------------|
|                                                        | Geräte > Testbox Charles > Verwalten                                                                                                    |                                  |                                                                                                    |                                                                                                    |                              | Sunnort-Session starten                                                                                                    |
| cht                                                    | Verwalten                                                                                                    |                                  |                                                                                                    |                                                                                                    | ्रिंग 🍟                      | Support-Session starten                                                                                                    |
| ten                                                    |                                                                                                    | Anager                           | 🗖 Gerät                                                                                                    |                                                                                                    | Verbindung                   | Support                                                                                                    |
| er / Maschinen                                         | 1                                                                                                    | Besitzer                         | Seriennummer                                                                                                    |                                                                                                    | Verbindungsstatus            | Händler                                                                                                    |
| g<br>sprotokoll                                        | Tosthoy Charles                                                                                                    | Charles Mosimann<br>Installateur | 1945VS000111<br>SMS verfügbar für diesen                                                                                                    | Monat                                                                                                    | Verbunden     Mobiles Netzwe | ComatReleco Al<br>E-Mail                                                                                                    |
|                                                        |                                                                                                    | Charles Mosimann                 | 10/10 (Rückstellung am                                                                                                    | 29.10.2020)                                                                                                    | ▲ (-77 dBm)<br>Swisscom      | support@comat                                                                                                    |
| IGE                                                    | CMS-10R-DA                                                                                                    |                                  | 578/600 (Rückstellung a                                                                                                    | m 29.10.2020)                                                                                                    | Telefonnumme                 | +41 31 838 55 1                                                                                                    |
| ometer                                                 |                                                                                                    |                                  | Firmware<br>1.0.0                                                                                                    |                                                                                                    | +41 77 129 14 10             |                                                                                                    |
| ature                                                  |                                                                                                    |                                  |                                                                                                    |                                                                                                    |                              |                                                                                                    |
| or Output LED blue                                     | Bearbeiten                                                                                                    |                                  |                                                                                                    |                                                                                                    |                              |                                                                                                    |
|                                                        | Umbenennen<br>Testbox Charles Carles                                                                                                    | Installateur entfernen           |                                                                                                    |                                                                                                    |                              |                                                                                                    |
|                                                        |                                                                                                    |                                  |                                                                                                    |                                                                                                    |                              |                                                                                                    |
| IGE                                                    | Aktuelle Zeitzone                                                                                                    |                                  |                                                                                                    |                                                                                                    |                              |                                                                                                    |
| en                                                     | UTC Zeitzone UTC+02:00 -                                                                                                    |                                  |                                                                                                    |                                                                                                    |                              |                                                                                                    |
|                                                        | Ereignisse                                                                                                    |                                  |                                                                                                    |                                                                                                    |                              |                                                                                                    |
| 11                                                     | Start                                                                                                    | Verbunden                        | Abso                                                                                                    | naltung                                                                                                    | Benac                        | brichtigungen                                                                                                    |
|                                                        |                                                                                                    |                                  | Absci                                                                                                    | *                                                                                                    | Benac                        |                                                                                                    |
| LEISTUNGSPROFIL                                        | Start                                                                                                    | Connected to IoT Portal          | Power                                                                                                    | failure                                                                                                    | Benut                        | zer / Maschinen                                                                                                    |
| Istungsprofil                                          |                                                                                                    |                                  |                                                                                                    |                                                                                                    | Nachricht                    | enempfänger (5 max.)                                                                                                    |
|                                                        |                                                                                                    |                                  |                                                                                                    |                                                                                                    | 1. Cha                       | rles Mosimann (Push)                                                                                                    |
|                                                        | Cotroppt                                                                                                    | Depot Tooto                      | Perio                                                                                                    | dische Ereignisanzahl                                                                                                    | Benutze                      | er/Maschinen suchen                                                                                                    |
|                                                        | Getterint                                                                                                    | Resel-Tasle                      | erreic                                                                                                    | ht                                                                                                    |                              |                                                                                                    |
|                                                        | Nachricht<br>Disconnected from IoT Portal                                                                                                    | Reset                            | Nachrich                                                                                                    | nt.                                                                                                    | Ouitti                       | erung                                                                                                    |
|                                                        |                                                                                                    |                                  | Wax II                                                                                                    | umber of events reached.                                                                                                    |                              | Min                                                                                                    |
|                                                        |                                                                                                    |                                  |                                                                                                    |                                                                                                    | Wartezeit                    | zum Quittieren 5                                                                                                    |
|                                                        |                                                                                                    |                                  |                                                                                                    |                                                                                                    |                              |                                                                                                    |
|                                                        |                                                                                                    |                                  |                                                                                                    |                                                                                                    |                              |                                                                                                    |
|                                                        | Regelmassiger Statusbencht                                                                                                    |                                  | est-raste                                                                                                    |                                                                                                    | Max. Quitt                   | tierungsdurchläufe 1                                                                                                    |
|                                                        | Monatlich Wöchentlich Täglich Stundlich                                                                                                    | N<br>Tr                          | PSC-14SLE                                                                                                    |                                                                                                    | Max. Quitt                   | ierungsdurchläufe 1                                                                                                    |
| <ul> <li>Um ein r<br/>besteher<br/>Auch vor</li> </ul> | neues Gerät zu konfigurieren, kar<br>nde Konfiguration importiert werd<br>n einer älteren CMS-10F Geräte (                                                                                                    | nn eine<br>den.<br>Generation.   | est Fulde                                                                                                    | S Konto SMS ver ligbar: 141                                                                                                    | Deutsch                      | iserungsdurchliufe 1 isen Anwender isen Same                                                                                                    |
| • Um ein r<br>besteher<br>Auch vor                     | neues Gerät zu konfigurieren, kar<br>nde Konfiguration importiert werd<br>n einer älteren CMS-10F Geräte (                                                                                                    | nn eine<br>den.<br>Generation.   | est button                                                                                                    | Conto SMS ver ågbar: 141                                                                                                    | Deutsch                      | iserungsdurchliufe 1 seen Anwender sion starten C                                                                                                    |
| <ul> <li>Um ein r<br/>besteher<br/>Auch vor</li> </ul> | neues Gerät zu konfigurieren, kar<br>nde Konfiguration importiert werd<br>n einer älteren CMS-10F Geräte (                                                                                                    | nn eine<br>den.<br>Generation.   | est button                                                                                                    | Konto SMS vo ligbar: 141                                                                                                    | Deutsch                      | iserungsdurchläufe 1 seen Anwender ision starten C Support                                                                                                    |
| <ul> <li>Um ein r<br/>besteher<br/>Auch vor</li> </ul> | neues Gerät zu konfigurieren, kar<br>nde Konfiguration importiert were<br>n einer älteren CMS-10F Geräte (                                                                                                    | nn eine<br>den.<br>Generation.   | PSC-14SLC<br>aximited<br>est button                                                                                                    | <ul> <li>Konto SMS vor ågbar: 141</li> <li>Verwalten Sie Ihr Gerät</li> <li>Verwalten Sie Ihr Gerät</li> <li>Entkoppeln</li> </ul>                                                                                                    | Deutsch                      | iserungsdurchläufe 1<br>seen Anwender<br>Anwender<br>Anwender<br>Support<br>Händler                                                                                                    |
| • Um ein r<br>besteher<br>Auch vor                     | neues Gerät zu konfigurieren, kar<br>nde Konfiguration importiert werd<br>n einer älteren CMS-10F Geräte (                                                                                                    | nn eine<br>den.<br>Generation.   | PSC-14SCE<br>administ<br>est button                                                                                                    | <ul> <li>Konto SMS ver ågbar: 141</li> <li>Verwalten Sie Ihr Gerät</li> <li>Verwalten Sie Ihr Gerät</li> <li>Entkoppeln</li> <li>Konfiguration importieren</li> </ul>                                                                                                    | Deutsch                      | iserungsdurchläufe 1<br>seen Anwender<br>Anwender<br>Anwender<br>Support<br>Händler<br>ComatReleco A<br>E Mail                                                                                                    |
| • Um ein r<br>besteher<br>Auch vor                     | neues Gerät zu konfigurieren, kar<br>nde Konfiguration importiert werd<br>n einer älteren CMS-10F Geräte (                                                                                                    | nn eine<br>den.<br>Generation.   | diesen Monat<br>ng am 2016/02/01                                                                                                    | <ul> <li>Konto SMS ver ågbar: 141</li> <li>Verwalten Sie Ihr Gerät</li> <li>Entkoppeln</li> <li>Konfiguration importieren</li> <li>Konfiguration exportieren</li> </ul>                                                                                                    | Deutsch                      | iserungsdurchläufe 1<br>seen Anwender<br>Anwender<br>Anwender<br>Support<br>Händler<br>ComatReleco A<br>E-Mail<br>support@coma                                                                                                    |
| • Um ein r<br>besteher<br>Auch vor                     | neues Gerät zu konfigurieren, kar<br>nde Konfiguration importiert werd<br>n einer älteren CMS-10F Geräte (                                                                                                    | nn eine<br>den.<br>Generation.   | diesen Monat<br>ng an 30 teoroz()<br>criten Ereignisse                                                                                                    | <ul> <li>Konto SMS ver úgbar: 141</li> <li>Vervalten Sie Ihr Gerät</li> <li>Entkoppeln</li> <li>Konfiguration importieren</li> <li>Konfiguration exportieren</li> <li>Löschen</li> </ul>                                                                                          | Deutsch                      | iserungsdurchläufe 1<br>seen Arwender<br>Arwender<br>Arwender<br>Support<br>Händler<br>ComatReleco A<br>E-Mail<br>support@coma<br>Telefonnummer<br>Lef 10 20 55 5                                                                                                    |
| • Um ein r<br>besteher<br>Auch vor                     | neues Gerät zu konfigurieren, kar<br>nde Konfiguration importiert werd<br>n einer älteren CMS-10F Geräte (                                                                                                    | nn eine<br>den.<br>Generation.   | diesen Monat<br>ng am 29.10.2020)                                                                                                    | <ul> <li>Konto SMS ver ugbar: 141</li> <li>Verwalten Sie Ihr Gerät</li> <li>Entkoppeln</li> <li>Konfiguration importieren</li> <li>Konfiguration exportieren</li> <li>Löschen</li> <li>+41 77 129 24</li> </ul>                                                                   | Deutsch                      | iserungsdurchläufe<br>1<br>Anwender<br>Anwender<br>Anwender<br>Anwender<br>Support<br>Händler<br>ComatReleco A<br>E-Mail<br>Support@coma<br>Telefonsummer<br>+41 31 838 55                                                                                                    |
| • Um ein r<br>besteher<br>Auch vor                     | neues Gerät zu konfigurieren, kar<br>nde Konfiguration importiert werd<br>n einer älteren CMS-10F Geräte (                                                                                                    | nn eine<br>den.<br>Generation.   | diesen Monat<br>ng an 30 torz0)<br>cente Ereignisse<br>illung am 29.10.2020)                                                                                                    | <ul> <li>Konto SMS ver ugbar: 141</li> <li>Verwalten Sie Ihr Gerät</li> <li>Entkoppeln</li> <li>Konfiguration importieren</li> <li>Konfiguration exportieren</li> <li>Löschen</li> <li>+41 77 129 24</li> </ul>                                                                   | Deutsch                      | iserungsdurchläufe<br>1<br>Arwender<br>Arwender<br>Arw |
| • Um ein r<br>besteher<br>Auch vor                     | neues Gerät zu konfigurieren, kar<br>nde Konfiguration importiert werd<br>n einer älteren CMS-10F Geräte (                                                                                                    | nn eine<br>den.<br>Generation.   | diesen Monat<br>ng am 29.10.2020)                                                                                                    | <ul> <li>Konto SMS ver ugbar: 141</li> <li>Verwalten Sie Ihr Gerät</li> <li>Entkoppeln</li> <li>Konfiguration importieren</li> <li>Löschen</li> <li>+41 77 129 24</li> </ul>                                                                                                    | Deutsch                      | iserungsdurchläufe<br>isen Arwender<br>Arwender<br>A   |
| • Um ein r<br>besteher<br>Auch vor                     | neues Gerät zu konfigurieren, kar<br>nde Konfiguration importiert werd<br>n einer älteren CMS-10F Geräte (                                                                                                    | nn eine<br>den.<br>Generation.   | diesen Monat<br>ng am 29.10.2020)                                                                                                    | <ul> <li>Konto SMS ver ugbar: 141</li> <li>Verwalten Sie Ihr Gerät</li> <li>Entkoppeln</li> <li>Konfiguration importieren</li> <li>Konfiguration exportieren</li> <li>Löschen</li> </ul>                                                                                          | Deutsch                      | isrungsdurchläufe<br>isen Arwender<br>Arwender<br>Ar   |
| • Um ein r<br>besteher<br>Auch vor                     | Accession Statussion (Constitution)                                                                                                    | nn eine<br>den.<br>Generation.   | diesen Monat<br>ng am 29.10.2020)                                                                                                    | <ul> <li>Konto SMS ver ugbar: 141</li> <li>Verwalten Sie Ihr Gerät</li> <li>Entkoppeln</li> <li>Konfiguration importieren</li> <li>Löschen</li> <li>+41 77 129 24</li> </ul>                                                                                                    | Deutsch                      | isrungsdurchläufe<br>isen Arwender<br>Arwender<br>Ar   |
| • Um ein r<br>besteher<br>Auch vor                     | neues Gerät zu konfigurieren, kar<br>neues Gerät zu konfigurieren, kar<br>neues Gerät zu konfiguration importiert wer<br>neiner älteren CMS-10F Geräte (<br>Eine vorhandene Gerätekonfiguration hochladen                                                                                                    | nn eine<br>den.<br>Generation.   | diesen Monat<br>ng am 29.10.2020)                                                                                                    | <ul> <li>Konto SMS ver ugbar: 141</li> <li>Verwalten Sie Ihr Gerät</li> <li>Entkoppeln</li> <li>Konfiguration importieren</li> <li>Könfiguration exportieren</li> <li>Löschen</li> </ul>                                                                                          | Deutsch                      | iserungsdurchläufe<br>isen Arwender<br>Arwender<br>A   |
| • Um ein r<br>besteher<br>Auch vor                     | neues Gerät zu konfigurieren, kar<br>neues Gerät zu konfigurieren, kar<br>nde Konfiguration importiert were<br>n einer älteren CMS-10F Geräte (<br>Eine vorhandene Gerätekonfiguration hochladen<br>Joe der ar                                                                                                    | nn eine<br>den.<br>Generation.   | diesen Monat<br>ng am 29.10.2020)<br>Stoffnen                                                                                                    | <ul> <li>Konto SMS ver ugbar: 141</li> <li>Verwalten Sie Ihr Gerät</li> <li>Entkoppeln</li> <li>Konfiguration importieren</li> <li>Konfiguration exportieren</li> <li>Löschen</li> </ul>                                                                                          | Deutsch                      | isrungsdurchläufe<br>isen Anwender<br>Anwender<br>An   |
| • Um ein r<br>besteher<br>Auch vor                     | Accession Statusciencia<br>Monatich Wochenslich Tagleh Standion<br>neuees Gerät zu konfigurieren, kar<br>hde Konfiguration importiert were<br>heiner älteren CMS-10F Geräte (<br>Eine vorhandene Gerätekonfiguration hochladen<br>Jore er<br>Line vorhandene Gerätekonfiguration hochladen                                                                                                    | nn eine<br>den.<br>Generation.   | diesen Monat<br>ng am 29.10.2020)<br>Offnen<br>→ ∨ ↑ ▶ ★ ▲ ▲ ▲                                                                                                    | <ul> <li>Konto SMS ver ugbar: 141</li> <li>Verwalten Sie Ihr Gerät</li> <li>Entkoppeln</li> <li>Konfiguration importieren</li> <li>Konfiguration exportieren</li> <li>Löschen</li> <li>+41 77 129 24</li> <li>CMS-10F - Konfigura &gt; Co</li> </ul>                              | Deutsch                      | iserungsdurchläufe<br>seen Arwender<br>Arwender<br>A   |
| • Um ein r<br>besteher<br>Auch vor                     | Accelerites Wechendlich Tragitch Standion<br>neuees Gerät zu konfigurieren, kar<br>nde Konfiguration importiert were<br>heiner älteren CMS-10F Geräte (<br>Eine vorhandene Gerätekonfiguration hochladen<br>ber over an einer einer eine      | nn eine<br>den.<br>Generation.   | diesen Monat<br>ng an 29 (nor20)<br>enth Ereignisse<br>illung am 29.10.2020)<br>Offnen<br>→ ∨ ↑ ▲ ≪<br>Drganisieren Met                                                                       | <ul> <li>Konto SMS ver digbar: 141</li> <li>Verwalten Sie Ihr Gerät</li> <li>Entkoppeln</li> <li>Konfiguration importieren</li> <li>Konfiguration exportieren</li> <li>Löschen</li> <li>+41 77 129 24</li> <li>CMS-10F - Konfigura &gt; Co</li> </ul>                             | Deutsch                      | iserungsdurchläufe<br>seen Arwender<br>Arwender<br>A   |
| • Um ein r<br>besteher<br>Auch vor                     | Accelerites Wechendlich Taglich Studion<br>neuees Gerät zu konfigurieren, kar<br>nde Konfiguration importiert were<br>h einer älteren CMS-10F Geräte (<br>Eine vorhandene Gerätekonfiguration hochladen<br>Umport der der<br>Eine vorhandene Gerätekonfiguration hochladen                                                                                                    | nn eine<br>den.<br>Generation.   | diesen Monat<br>ng an 20 torz0)<br>centen Ereignisse<br>illung am 29.10.2020)<br>Offnen<br>→ ~ ↑ ▲ «<br>Drganisieren Niej<br>«User (\\cosyv-file)                                             | <ul> <li>Konto SMS ver digbar: 141</li> <li>Verwalten Sie Ihr Gerät</li> <li>Konfiguration importieren</li> <li>Konfiguration exportieren</li> <li>Löschen</li> <li>+41 77 129 24</li> <li>CMS-10F - Konfigura &gt; Co<br/>er Ordner</li> <li>(U)</li> </ul>                      | Deutsch                      | iserungsdurchläufe<br>seen Anwender<br>Anwender<br>A   |
| • Um ein r<br>besteher<br>Auch vor                     | Accelerites Gerät zu konfigurieren, kar<br>neues Gerät zu konfigurieren, kar<br>nde Konfiguration importiert were<br>n einer älteren CMS-10F Geräte (<br>Eine vorhandene Gerätekonfiguration hochladen<br>umporter umporter umpor | nn eine<br>den.<br>Generation.   | diesen Monat<br>ng an 20 torz0)<br>centri Ereignisse<br>illung am 29.10.2020)<br>Offnen<br>→ ~ ↑ ▲ «<br>Drganisieren Niej<br>w User (\\cossy-file)                                            | <ul> <li>Konto SMS ver digbar: 141</li> <li>Verwalten Sie Ihr Gerät</li> <li>Entkoppeln</li> <li>Konfiguration importieren</li> <li>Konfiguration exportieren</li> <li>Löschen</li> <li>+41 77 129 24</li> <li>CMS-10F - Konfigura &gt; Co<br/>er Ordner</li> <li>(U:)</li> </ul> | Deutsch                      | iserungsdurchläufe<br>I<br>I<br>I<br>I<br>I<br>I<br>I<br>I<br>I<br>I<br>I<br>I<br>I                                                                                                    |
| • Um ein r<br>besteher<br>Auch vor                     | Accession Statusciencia<br>Monatich Wochenslich Taglich Standion<br>neuees Gerät zu konfigurieren, kar<br>nde Konfiguration importiert were<br>n einer älteren CMS-10F Geräte (<br>Eine vorhandene Gerätekonfiguration hochladen<br>Joe Ger er<br>Import einer Import einer einer Import einer einer Import einer einer Import einer einer Import einer einer Import einer einer Import einer einer Import einer einer Import einer einer Import einer einer Import einer einer Import einer einer Import einer einer einer Import einer einer einer Import einer einer ei  | nn eine<br>den.<br>Generation.   | diesen Monat<br>ng am 20 torz0)<br>enthi Ereignisse<br>silung am 29.10.2020)<br>Offnen<br>→ ↓ ↑ ↓ ≪<br>Drganisieren Net<br>↓ USB DISK (D:)                                                    | <ul> <li>Konto SMS ver digbar: 141</li> <li>Vervalten Sie Ihr Gerät</li> <li>Entkoppeln</li> <li>Konfiguration importieren</li> <li>Konfiguration exportieren</li> <li>Löschen</li> <li>+41 77 129 24</li> <li>CMS-10F - Konfigura &gt; Co<br/>er Ordner</li> <li>(U)</li> </ul>  | Deutsch                      | iserungsdurchläufe 1<br>isen Anwender<br>Anwender<br>Anwender<br>Anwender<br>Anwender<br>Anwender<br>Support<br>Generative<br>ComatReleco A<br>E-Mail<br>Support@Coma<br>Telefonnummer<br>+41 31 838 55<br>Anwender<br>Anwender<br>Ander<br>Anwender<br>Anwe       |
| • Um ein r<br>besteher<br>Auch vor                     | Accession Statusciencia<br>Monatich Wochenslich Taglich Standion<br>neuees Gerät zu konfigurieren, kar<br>nde Konfiguration importiert were<br>n einer älteren CMS-10F Geräte (<br>Eine vorhandene Gerätekonfiguration hochladen<br>Jourge einer in einer in einer in einer in einer in einer in einer in einer in einer in einer in einer in einer in einer in einer in einer in einer in einer in einer in einer in einer in einer in einer in einer in einer in einer in einer in einer in einer in einer in einer einer ei    | nn eine<br>den.<br>Generation.   | diesen Monat<br>ng am 20 to roz0)<br>orffnen<br>→ ↓ ↓ (\cosystem)<br>orffnen<br>→ ↓ ↓ (\cosystem)<br>orffnen<br>→ ↓ ↓ (\cosystem)<br>USB DISK (D)<br>Baumann<br>USB DISK (D)<br>Baumann       | <ul> <li>Konto SMS volugbar: 141</li> <li>Vervalten Sie Ihr Gerät</li> <li>Entkoppeln</li> <li>Konfiguration importieren</li> <li>Konfiguration exportieren</li> <li>Löschen</li> <li>+41 77 129 24</li> <li>CMS-10F - Konfigura &gt; Co<br/>er Ordner</li> <li>(U)</li> </ul>    | Deutsch                      | iserungsdurchläufe 1<br>seen Anwender<br>Anwender<br>Anwender<br>Support<br>Hindler<br>ComatReleco A<br>E-Mail<br>Support@coma<br>Telefonummer<br>+41 31 838 55<br>ORe" durchsuchen<br>Name<br>CMS-10ADF<br>CMS-10CF<br>CMS-10F                                                                                                    |
| • Um ein r<br>besteher<br>Auch vor                     | Accession Statuscherfort                                                                                                    | nn eine<br>den.<br>Generation.   | diesen Monat<br>est button<br>diesen Monat<br>ng am 20 toro20)<br>ordinen Ereignisse<br>silung am 29.10.2020)<br>Offnen<br>→                                                                  | Konto SMS ver Jigbar: 141 Verwaken Sie Ihr Gerät Verwaken Sie Ihr Gerät Exy Entkoppeln Konfiguration importieren Konfiguration exportieren Löschen +41 77 129 24 CMS-10F - Konfigura > Co uer Ordner (U:) gurationen                                                              | Deutsch                      | iserungsdurchläufe<br>isen Anwender<br>Anwender<br>Anwender<br>Anwender<br>Anwender<br>Anwender<br>Support<br>Hindler<br>ComatReleco A<br>E-Mail<br>Support@coma<br>Telefonmer<br>+41 31 838 55<br>-<br>Anwender<br>Anwender<br>ComatReleco A<br>E-Mail<br>Support@coma<br>Telefonmer<br>+41 31 838 55<br>-<br>Anwender<br>CMS-10ADF<br>CMS-10F                                                                                                    |
| • Um ein r<br>besteher<br>Auch vor                     | Acceleration Wechendlich Taglich Standlen<br>neeuees Gerät zu konfigurieren, kar<br>hde Konfiguration importiert werd<br>h einer älteren CMS-10F Geräte (<br>Eine vorhandene Gerätekonfiguration hochladen<br>umper der zer<br>mener im einer im einer im einer im einer im einer im einer im einer im einer im einer im einer im einer im einer im einer im einer im einer im einer im einer im einer im einer im einer im einer im einer im einer im einer im einer im einer im einer im einer im einer im einer im einer im einer einer im einer einer ei    | nn eine<br>den.<br>Generation.   | diesen Monat<br>est button<br>diesen Monat<br>ng am 20 (0.6020)<br>offinen<br>→ ~ ↑ ▲ «<br>Drganisieren Ner<br>~ User (\cosrv-file)<br>& Use DISK (D:)<br>Baumann<br>CMS-10F - Konfig<br>CORe | Konto SMS ver Jgbar; 141  Vervalten Sie Ihr Gerät  Konfiguration importieren Konfiguration exportieren Konfiguration exportieren K41 77 129 24  CMS-10F - Konfigura > Co ver Ordner (U:) gurationen                                                                               | Deutsch                      | isrungsdurchläufe 1<br>IIIIIIIIIIIIIIIIIIIIIIIIIIIIIIIIIII                                                                                                    |

Gerät koppeln

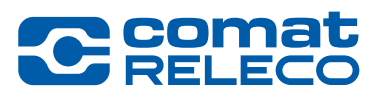

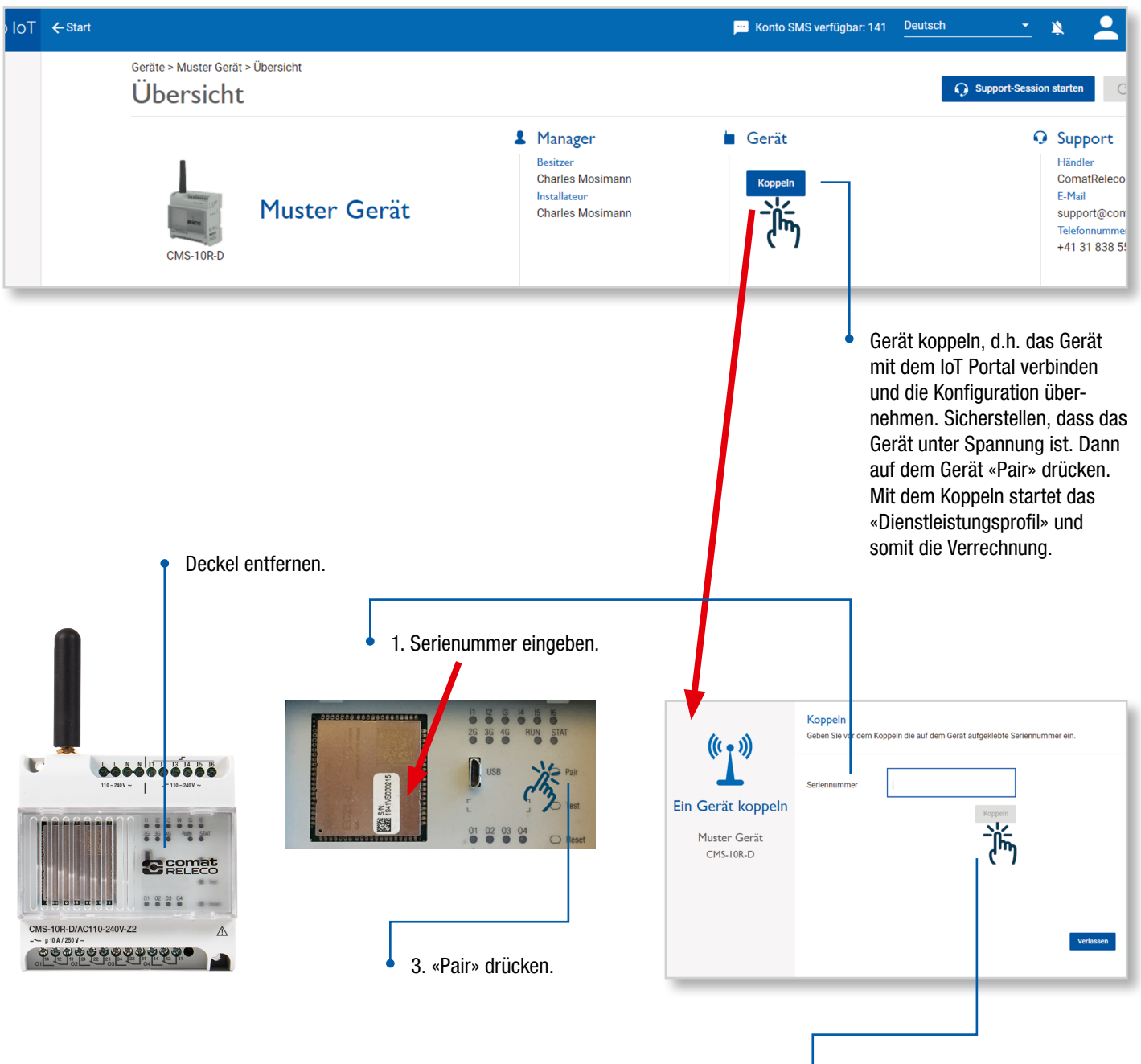

2. «Koppeln» drücken.

**Firmware update** 

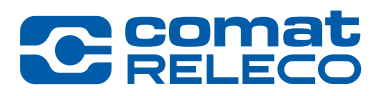

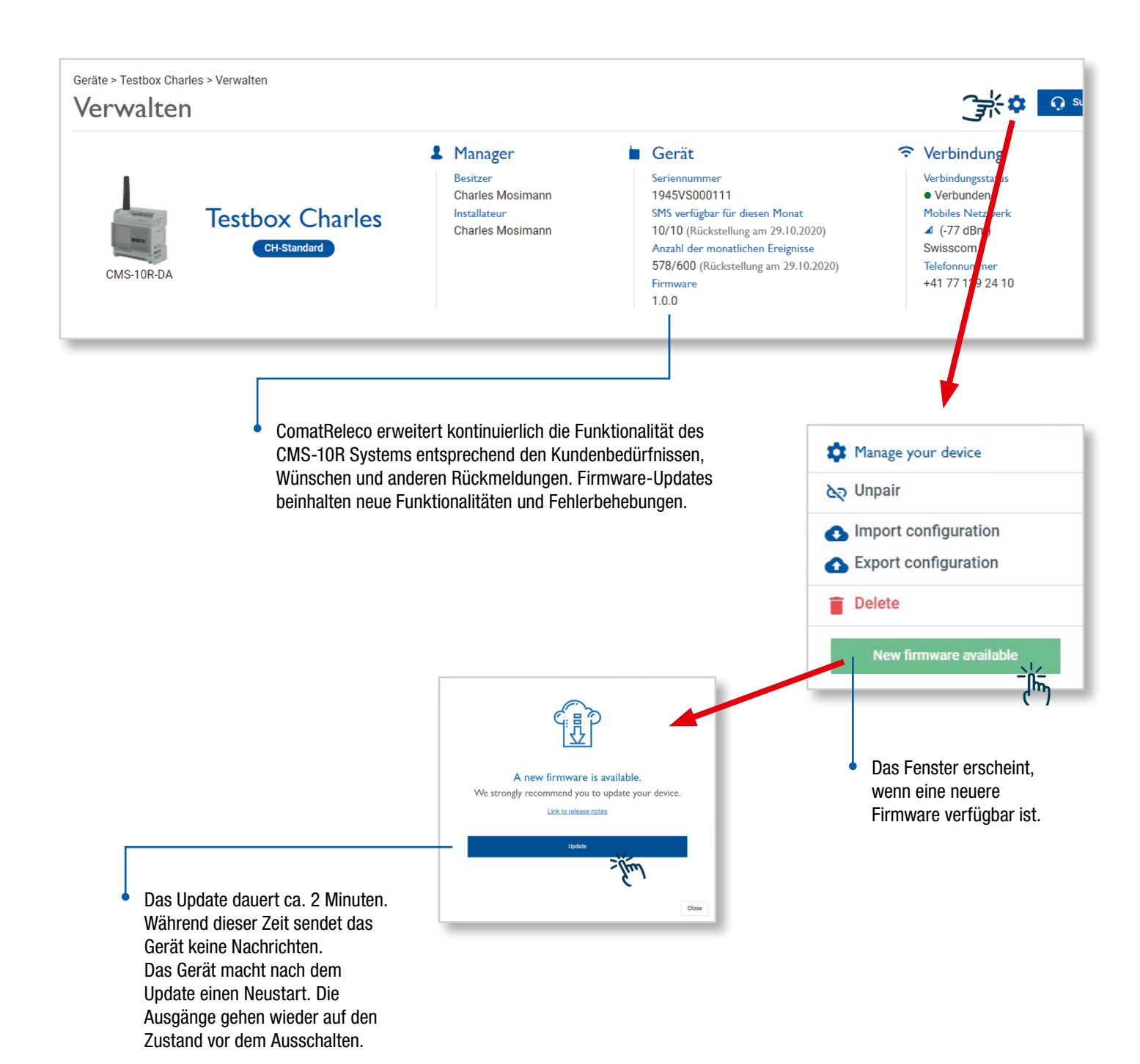

#### **Service Profile**

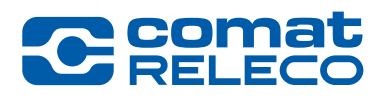

3 verschiedene Dienstleistungsprofile stehen zur Verfügung. ComatReleco IoT + Start Geräte > Testbox Charles > Dienstleistungsprofil Dienstleistungsprofil Übersicht Verwalten Benutzer / Maschinen ← Zurück CH-Eco **CH-Standard** CH-Professional Wartung Ereignisprotokoll Ô đЬ Potentiometer Temperature 2.40<sub>CHF/Monat</sub> Button 0.00CHF/Monat 0.00CHF/Monat Preis für das 1. Betriebsjahr Switch for Output LED blue 3.60CHF/Monat Magnet 2.40<sub>CHF/Monat</sub> 6.00CHF/Monat Preis nach dem 1. Betriebsjahr Input 6 Verfügbare Benutzer / Maschinen 4 10 30 AUSGÄNGE Empfänger pro Ein-/Ausgang 2 5 5 LED green Enthaltene Ereignisse pro Monat 60 600 1500 LED blue Enthaltene SMS pro Monat 0 30 10 Flashlight Besitzerkonto SMS Zu kaufen Zu kaufen Zu kaufen Fan Benachrichtigungsdurchläufe 1 5 3 DIENSTLEISTUNGSPROFIL Call-in pro Monat Nicht verfügbar Unbegrenzt Unbegrenzt Dienstleistungsprofil Auswählen

Ein Dienstleistungsprofil Wechsel ist möglich nach dem ersten Betriebsjahr.

«Eco» und «Standard» sind kostenlos im ersten Betriebsjahr (Startet, wenn das Gerät das erste Mal gekoppelt wird).

#### **Service Profile**

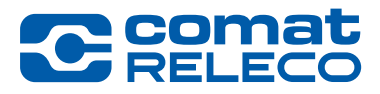

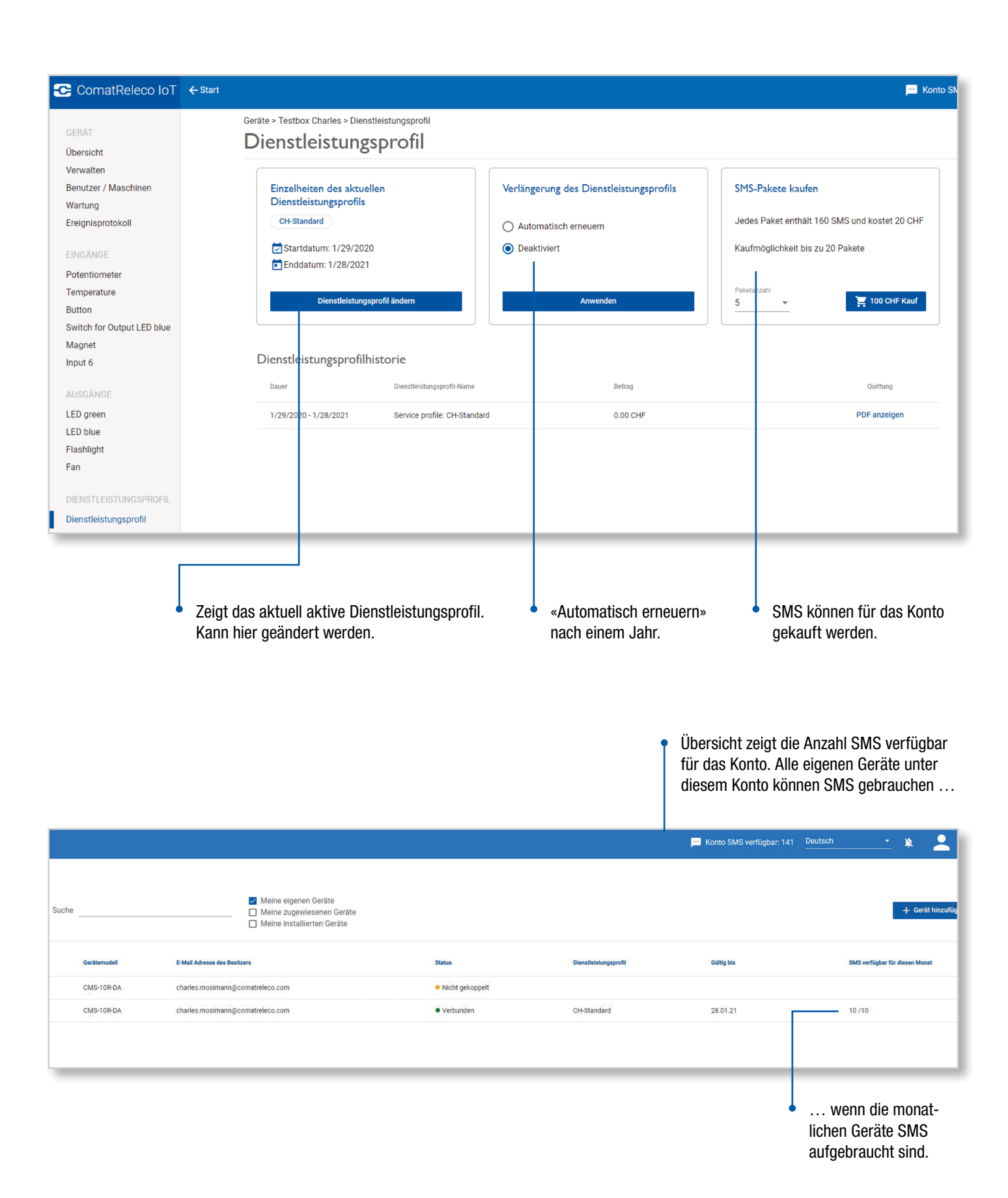

Übersicht der Konto Einstellungen

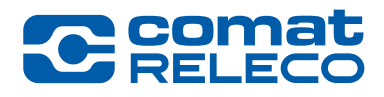

| 🔥 💿 Charles Mosimann                            | Kantasiastellungan - Dessuiset                                                                                      |
|-------------------------------------------------|----------------------------------------------------------------------------------------------------|
| charles.mosimann@comatreleco.com                | Passwort                                                                                                    |
|                                                 |                                                                                                    |
| n stari 🦻 Kontoeinstellungen                    | Passwort ändern                                                                                                    |
| ⇒ Abmelden                                      | Altes Passwort   Neues Passwort                                                                                     |
|                                                 |                                                                                                    |
|                                                 |                                                                                                    |
|                                                 |                                                                                                    |
|                                                 | Kontoeinstellungen > SMS-Paket                                                                                      |
|                                                 | SMS-Paket                                                                                                    |
|                                                 |                                                                                                    |
|                                                 | Automatische Verlängerung                                                                                           |
| KONTOEINSTELLUNGEN                              | Wenn Ihre verfügbare Konto-SMS eine definierte Grenze erreicht, können automatisch neue SMS-Pakete erworben werden. |
| Profil                                          | Jedes Paket enthält 160 SMS und kostet 20 CHF                                                                       |
| Passwort                                        | Kaufmöglichkeit bis zu 20-Pakete<br>Verfüchare Zahlungsmethoden                                                     |
| SMS-Paket                                       | Paketanzahl - 🗮 Rechnung                                                                                            |
|                                                 | Grenze für den automatischen K                                                                                      |
|                                                 | 0                                                                                                    |
|                                                 | Anwenden                                                                                                    |
|                                                 |                                                                                                    |
|                                                 | SMS-Pakete kaufen                                                                                                   |
|                                                 | Sedes Paket entralit 100 SMS und kostet 20 CHP<br>Kaufmöglichkeit bis zu 20-Pakete                                  |
|                                                 | Paketanzahl<br>5 - Filo CHF Kauf                                                                                    |
|                                                 |                                                                                                    |
|                                                 | SMS-Paketverlauf                                                                                                    |
|                                                 | Bestätigungsdatum Menge Auftrags-Nr. Quittung                                                                       |
|                                                 | 03.04.2020 1 x 160 2020-00335 <b>PDF anzeigen</b>                                                                   |
| L                                               |                                                                                                    |
|                                                 |                                                                                                    |
| ComatReleco IoT + Start                         | Aktivierung empfohlen                                                                                               |
| KONTOEINSTELLINGEN                              | zur Sicherstellung der                                                                                              |
| Profil Profil                                   | Nachrichtenuberträgung<br>per SMS                                                                                   |
| Passwort<br>SMS-Paket Persönliche Informationen |                                                                                                    |
| Vorname *                                       |                                                                                                    |
| Unarres                                         | -                                                                                                    |
| E-Mail * charles.mosimann@comatreleco.com       |                                                                                                    |
|                                                 |                                                                                                    |
| Ort                                             |                                                                                                    |
| Land *                                          |                                                                                                    |
| JUINTEL                                         |                                                                                                    |

#### C comat RELECO

#### **Device overview**

|                                                                                                    |                                                   | <ul> <li>Verwalte</li> </ul>                                                  | r • (                                                                                                | Geräte Details                                                                                                    | <ul> <li>Verbindun</li> </ul>                                                                                                    | g                                                                                                    |
|----------------------------------------------------------------------------------------------------|---------------------------------------------------|-------------------------------------------------------------------------------|----------------------------------------------------------------------------------------------------|----------------------------------------------------------------------------------------------------|----------------------------------------------------------------------------------------------------|----------------------------------------------------------------------------------------------------|
| 🔁 ComatReleco IoT                                                                                                    | ← Start                                           |                                                                               | 💴 Konto S                                                                                            | SMS verfügbar: 141                                                                                                    | <u> </u>                                                                                                    | Charles Mosimann<br>charles.mosimann@comatreleco.com ~                                                               |
| GERÄT<br>Übersicht                                                                                                    | Geräte > Testbox Charles > Übersicht<br>Übersicht |                                                                               |                                                                                                    |                                                                                                    | Q S                                                                                                    | upport-Session starten C Aktualisieren                                                                               |
| Verwalten<br>Benutzer / Maschinen<br>Wartung<br>Ereignisprotokoll<br>EINGÄNGE<br>Potentiometer<br>Temperature<br>Button | CMS-10R-DA                                        | L Manager<br>Besitzer<br>Charles Mosimann<br>Installateur<br>Charles Mosimann | Gerät<br>Seriennum<br>1945VS0<br>SMS verfü<br>10/10 (Ri<br>Anzahl de<br>578/600<br>Firmware<br>1.0.0 | nmer<br>00111<br>gbar für diesen Monat<br>ückstellung am 29.10.2020)<br>r monatlichen Ereignisse<br>(Rückstellung am 29.10.2020) | Verbindung<br>Verbindungsstatus<br>• Verbunden<br>Mobiles Netzwerk<br>△ (+81 dBm)<br>Swisscom<br>Telefonnummer<br>+41 77 129 24 10 | Support     Handler     ComatReleco AG     E-Mail     support@comatreleco.com     Telefonnummer     +41 31 838 55 10 |
| Switch for Output LED blue<br>Magnet                                                                                    | Eingänge                                          |                                                                               |                                                                                                    | Ausgänge                                                                                                    |                                                                                                    |                                                                                                    |
| Input 6                                                                                                    |                                                   |                                                                               | 0.9                                                                                                  |                                                                                                    |                                                                                                    |                                                                                                    |
| AUSGÄNGE                                                                                                    | 1. Potentiometer                                  |                                                                               | 0 %<br>22.90 °C                                                                                      | 2. LED blue                                                                                                    |                                                                                                    |                                                                                                    |
| LED green                                                                                                    | 3. Button                                         |                                                                               | 0                                                                                                    | 3. Flashlight                                                                                                    |                                                                                                    |                                                                                                    |
| LED blue                                                                                                    | 4. Switch for Output LED blue                     |                                                                               | 0                                                                                                    | 4. Fan                                                                                                    |                                                                                                    |                                                                                                    |
| Fan                                                                                                    | 5. Magnet                                         |                                                                               | •                                                                                                    | Letzte Aktualisierung:                                                                                                    |                                                                                                    | 03.10.20, 08:38                                                                                                    |
| DIENSTLEISTUNGSPROFIL                                                                                                   | Letzte Aktualisierung:                            | 1                                                                             | 4.10.20, 08:34                                                                                       |                                                                                                    |                                                                                                    |                                                                                                    |
| Dienstleistungsprofil                                                                                                   | Dokumente                                         |                                                                               |                                                                                                    | Test                                                                                                    |                                                                                                    |                                                                                                    |
|                                                                                                    | CMS-10R Dokumentation                             |                                                                               |                                                                                                    | Status der Test-Taste (drüc                                                                                                    | :ken Sie die Taste an Ihrem Gerät)                                                                                                 | 0                                                                                                    |
|                                                                                                    |                                                   |                                                                               |                                                                                                    |                                                                                                    |                                                                                                    |                                                                                                    |
|                                                                                                    | <ul> <li>Link zur [</li> </ul>                    | Dokumentation.                                                                |                                                                                                    | Ein-/Ausgang Ü                                                                                                    | berwachung/Steu                                                                                                    | erung                                                                                                    |

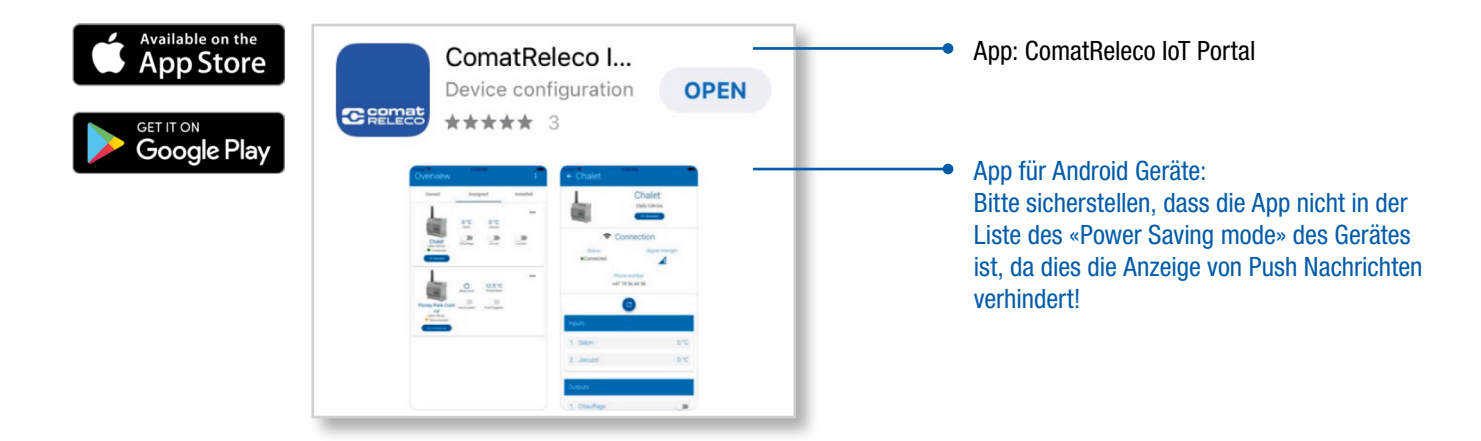

#### «Homescreen» anstelle der App für Android Geräte

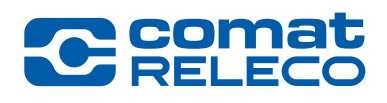

Je nach Android Version und Gerätetyp.

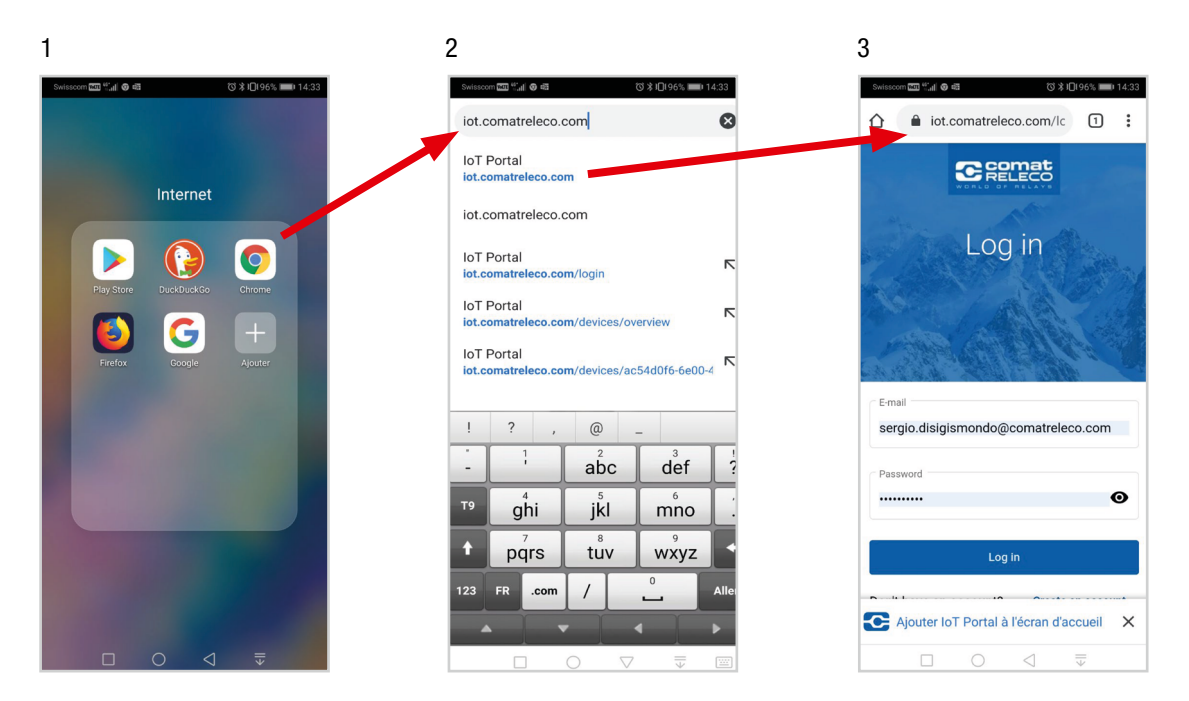

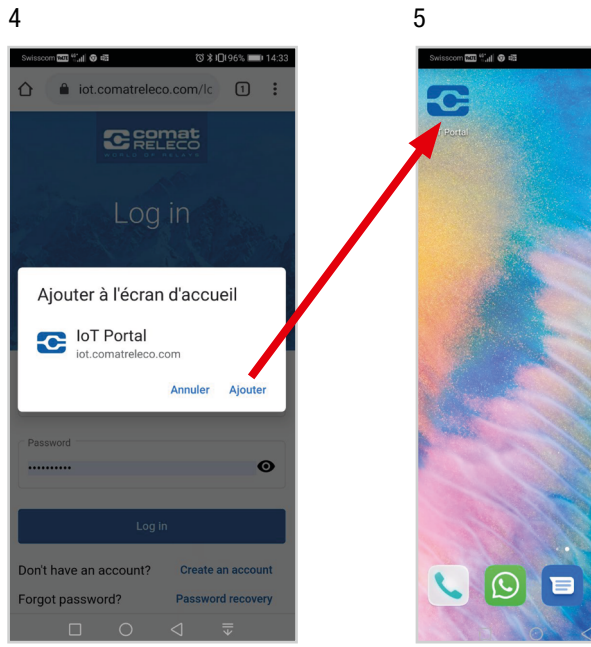

28

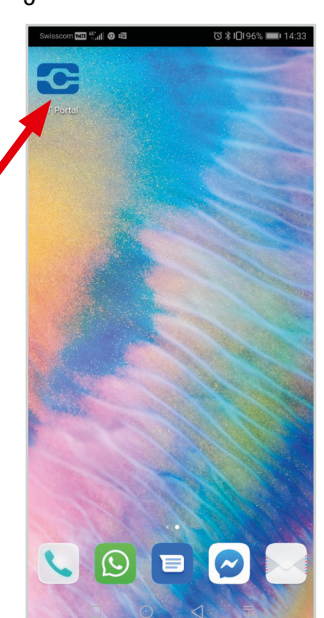

#### I/O, Status Meldungen/Benachrichtigungen

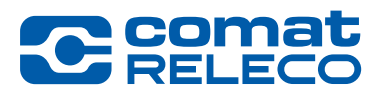

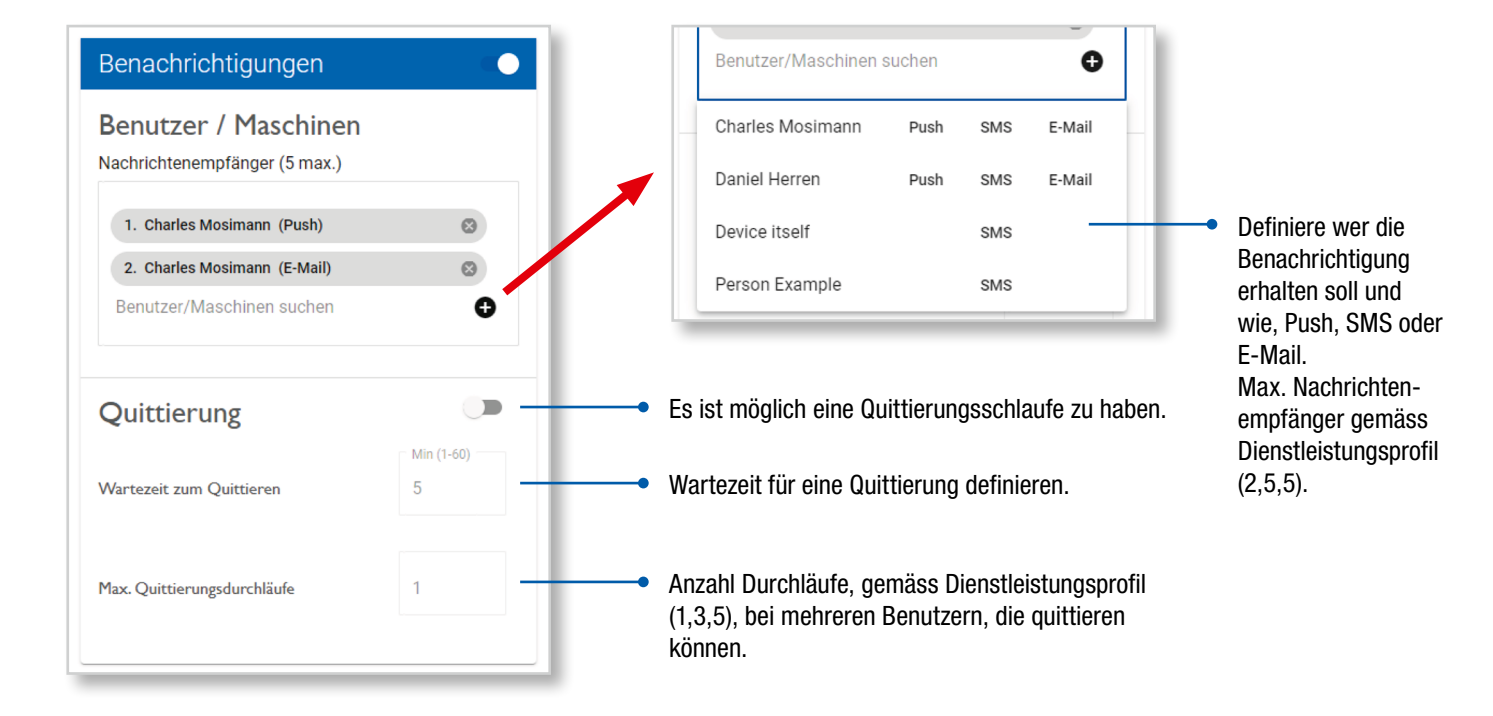

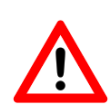

Wenn eine Quittierungsschleife gewählt wird, beachten Sie bitte, dass eine Maschine (oder eine als Maschine definierte Person) die Meldung nicht bestätigen kann. Das Gerät empfängt nur die Benachrichtigungsnachricht, ohne irgendeinen Link zur Quittierung.

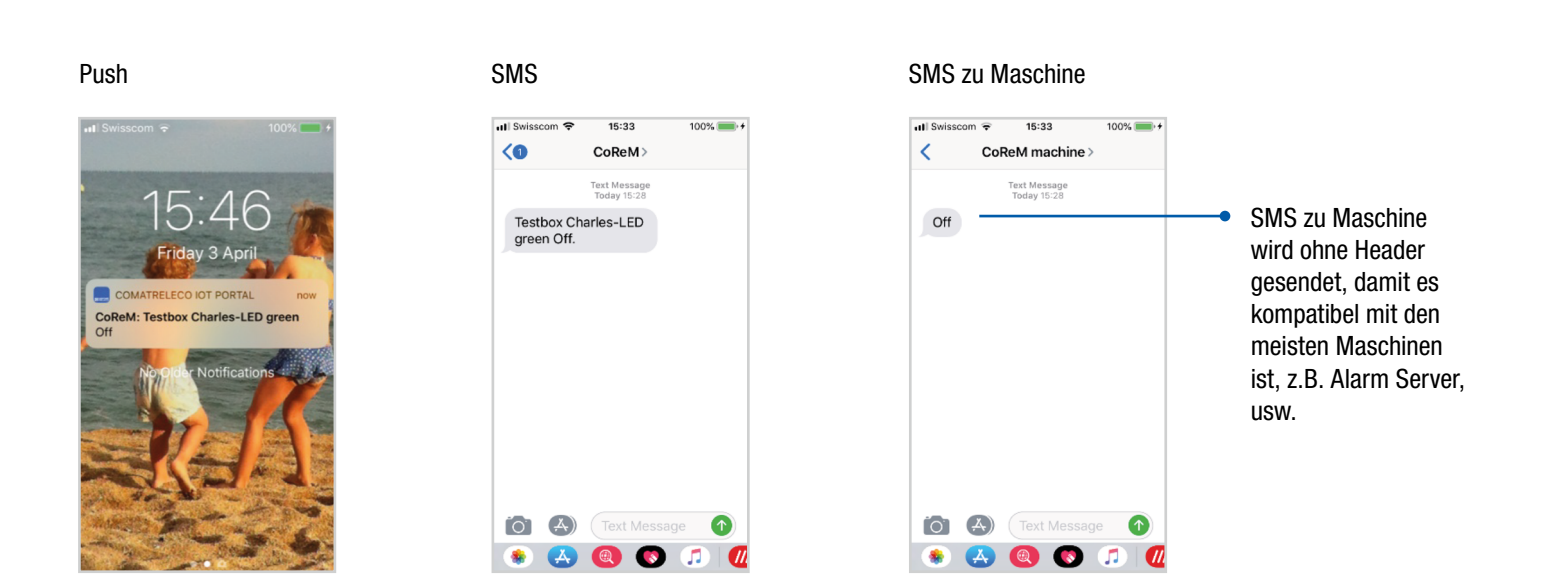

#### I/O, Status Meldungen/Benachrichtigungen

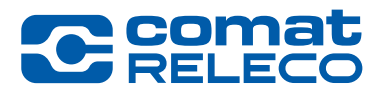

#### E-Mail

| ComatReleco IoT Portal <noreply@iot-comatreleco.com><br/>To Mosimann Charles</noreply@iot-comatreleco.com> | ← Reply       | ≪ Reply A |
|----------------------------------------------------------------------------------------------------|---------------|-----------|
| Cenat                                                                                                    |               |           |
| The device Testbox Charles send the message: LE                                                            | D green - Off |           |
|                                                                                                    |               |           |

#### E-Mail zu Maschine

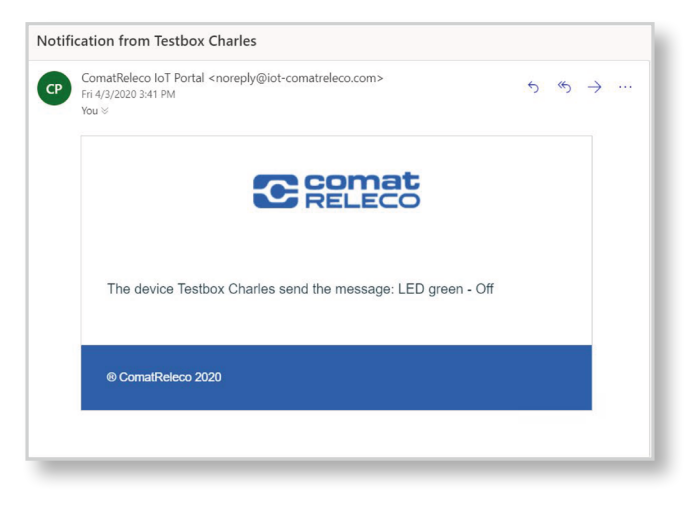

#### Quittierung

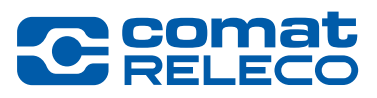

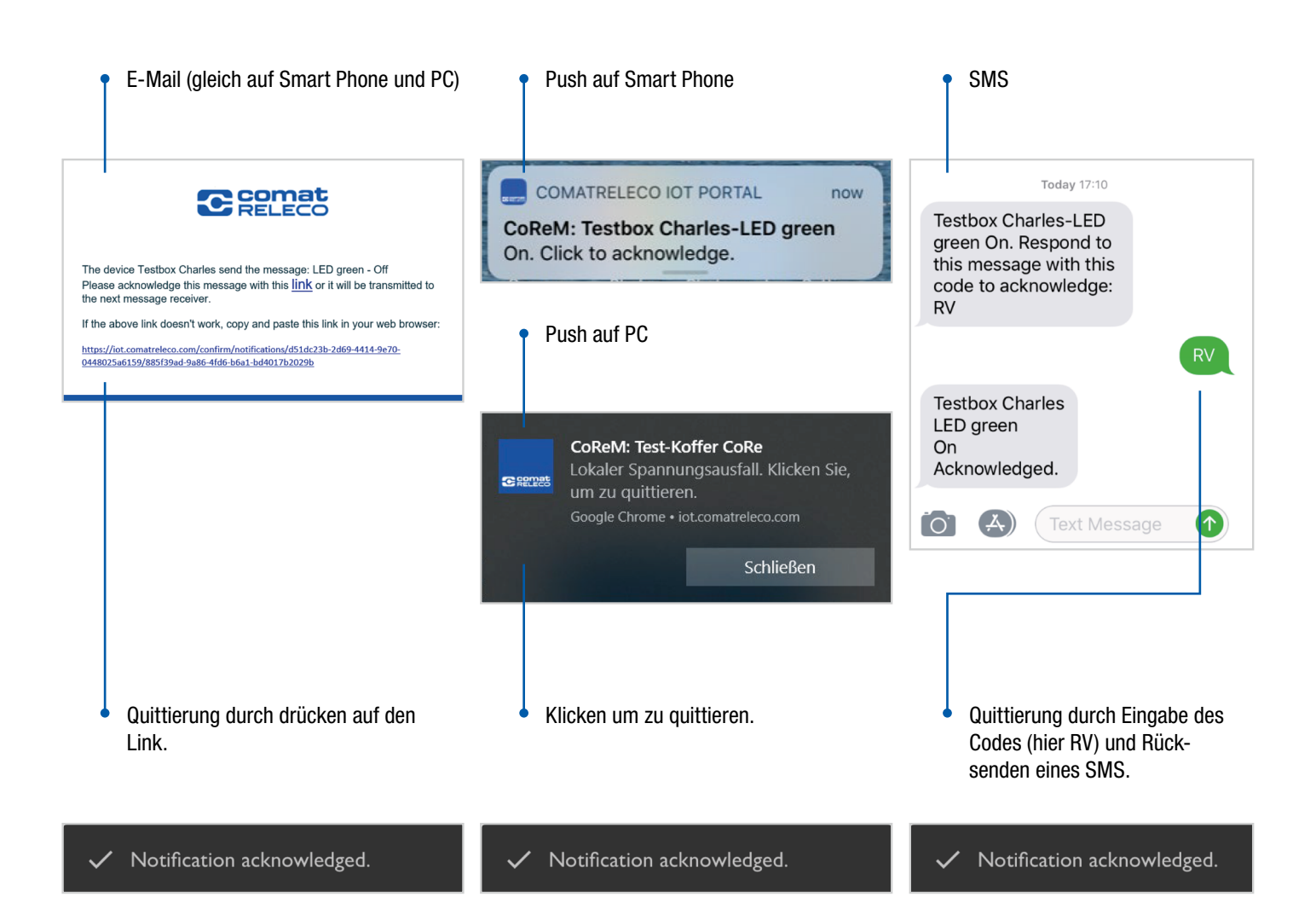

**Zutrittskontrolle** 

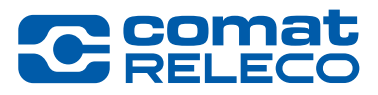

Zutrittskontrolle eines Werkhofes einer Gemeinde mit verschiedenen Mitarbeitern.

Definieren eines Zutrittscodes, d.h. eine SMS Nachricht, um einen Ausgang zu schalten. Verteilen des Codes an alle Mitarbeiter, die Zutrittsberechtigung haben und erlaubt sind, das Tor zu öffnen.

- Ein Mitarbeiter sendet den Zutrittscode per SMS auf das CMS-10R.
- CMS-10R schaltet den Ausgang, eine E-Mail wird an den Werkhof-Manager gesendet, damit er sieht, dass jemand das Tor geöffnet hat.

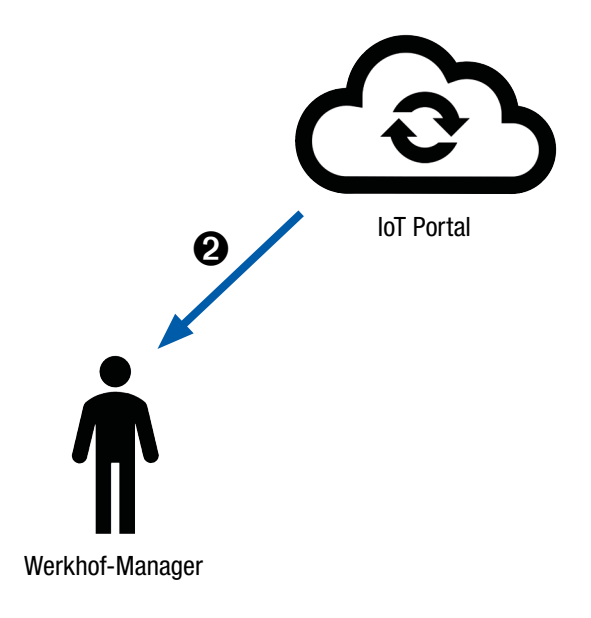

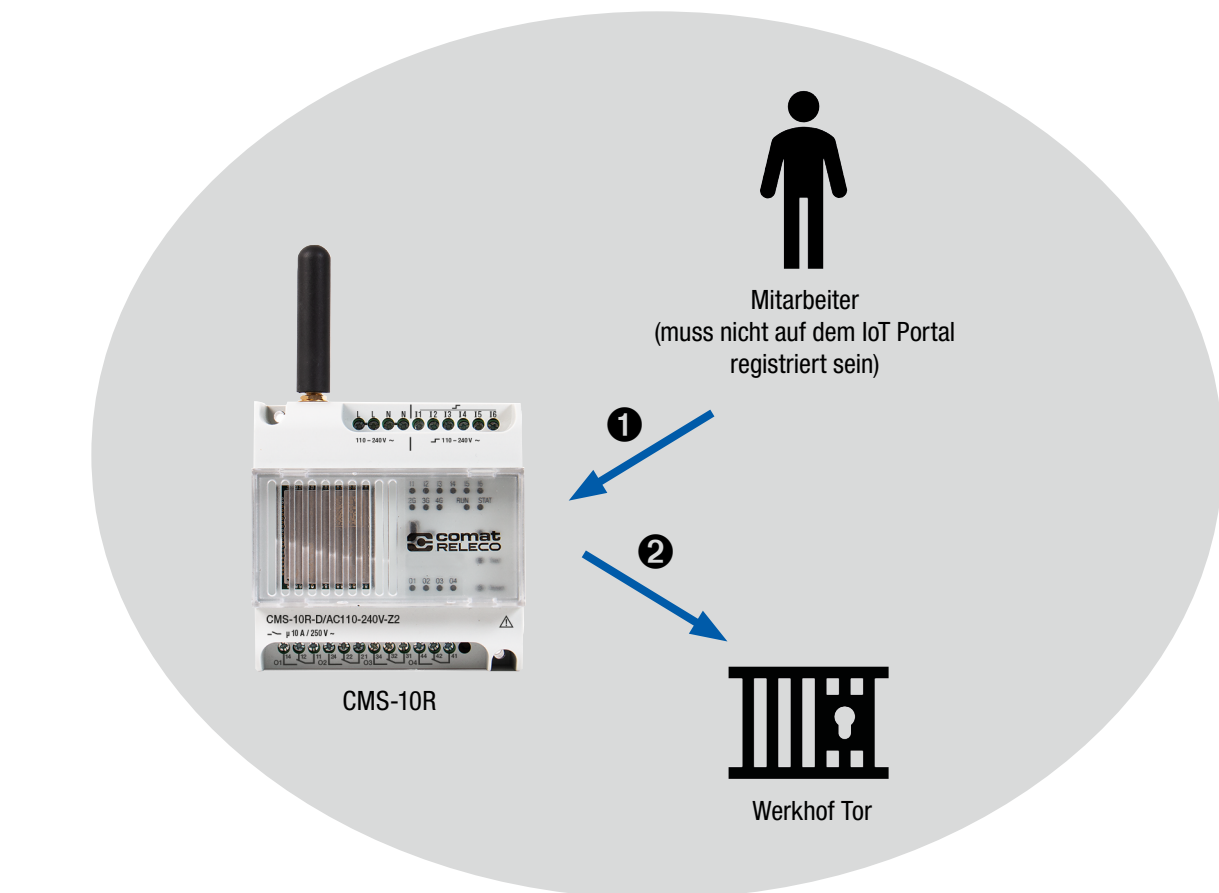

**Quittierung und Quittierungsdurchlauf** 

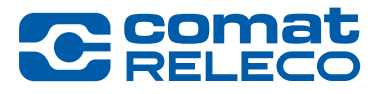

#### **Quittieren einer Nachricht** einer Batterie-Lade-Überwachung.

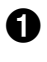

Pegel erreicht die definierte Schwelle, Eingang 1 des CMS-10R wechselt.

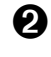

2 Das IoT Portal sendet eine Push Nachricht mit Quittierungsaufforderung an Empfänger 1.

- 3 Nicht innerhalb der definierten Zeit quittiert. Das IoT Portal sendet eine SMS Nachricht mit Quittierungsaufforderung an Empfänger 2.
- A Nicht innerhalb der definierten Zeit quittiert. Das IoT Portal sendet eine E-Mail Nachricht mit Quittierungsaufforderung an Empfänger 3.

**5** Empfänger 1,2 und 3 werden informiert.

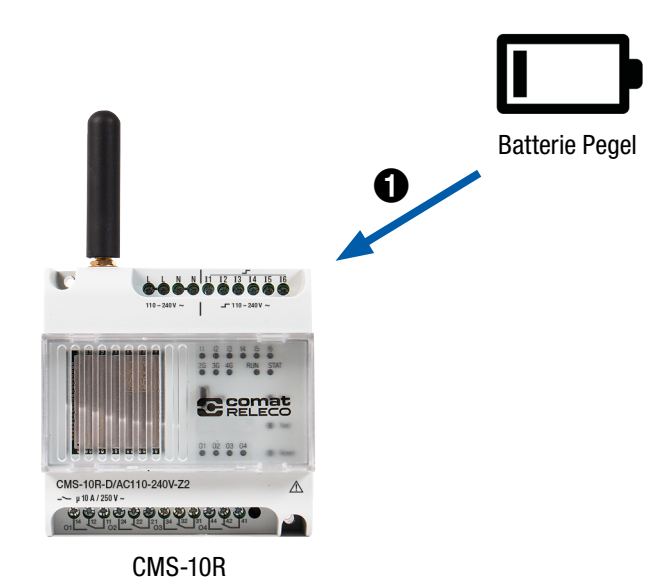

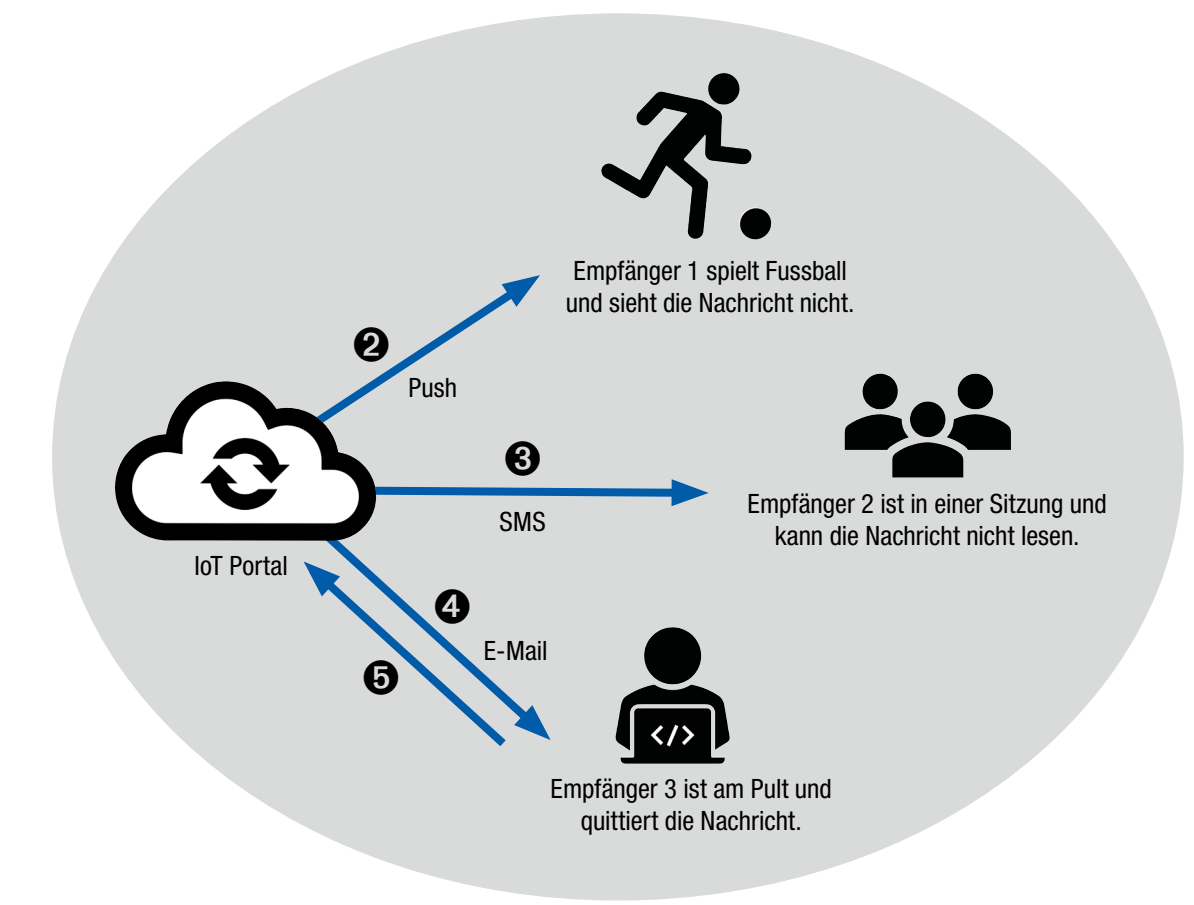

**Remote control** 

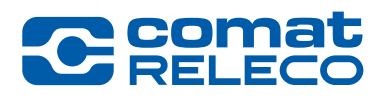

#### Fernschaltung.

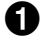

- Der Pegel erreicht die definierte Schwelle, Eingang 1 des CMS-10R (1) wechselt.
- 23 Das IoT Portal sendet eine SMS an CMS-10R (2) (als Maschine erfasst), um Ausgang 1 zu schalten.
- 4 Das IoT Portal sendet eine Nachricht an den Nachrichtenempfänger, dass der Ausgang 1 vom CMS-10R (2) eingeschaltet ist.

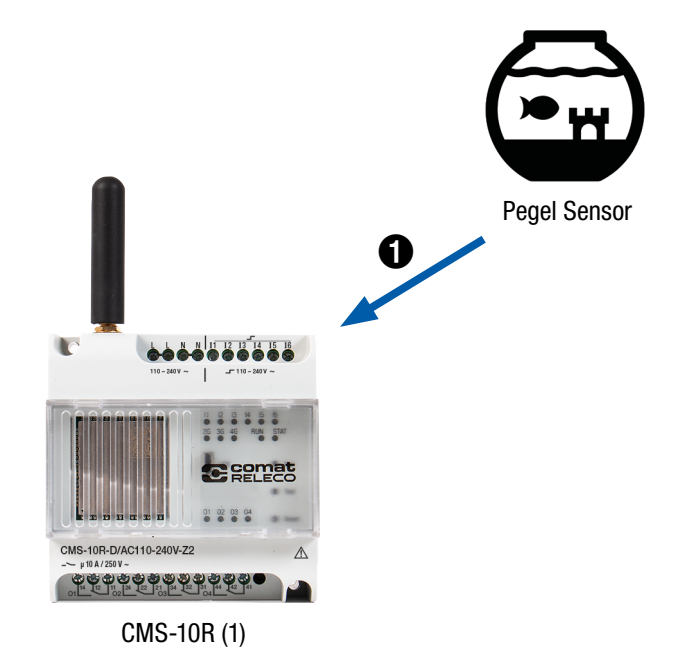

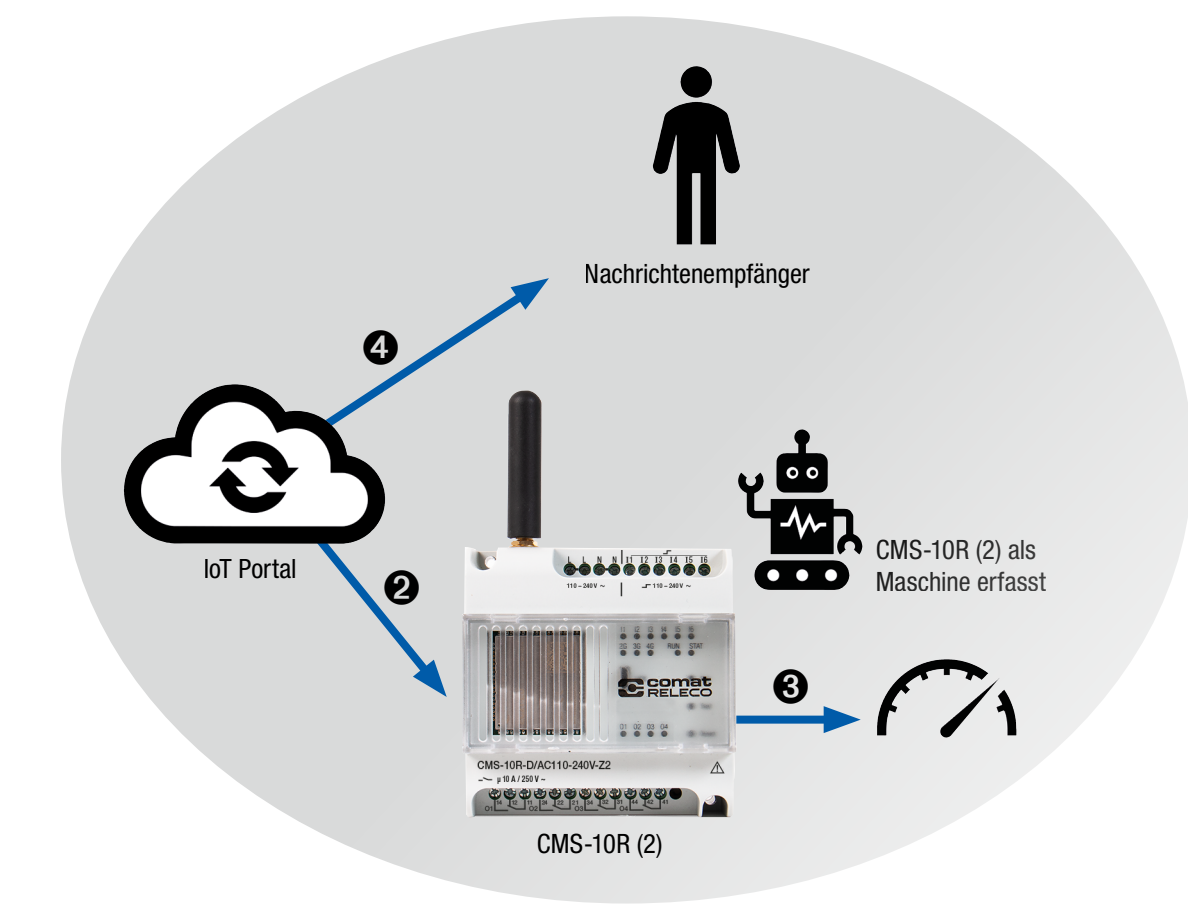

Sehr einfache Steuerung

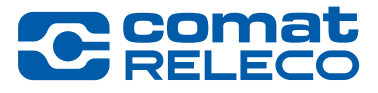

Messung der Raumtemperatur und automatisch die Heizung einschalten mit Information des Besitzers.

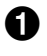

Temperatur Sensor misst eine Temperatur, welche den Schwellwert gemäss Konfiguration überschreitet.

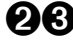

**23** Das IoT Portal sendet eine SMS an CMS-10R (welches selber als Maschine erfasst ist), um Ausgang 1 zu schalten.

**4** Das IoT Portal sendet eine Benachrichtigung an den Besitzer, dass die Heizung eingeschaltet ist.

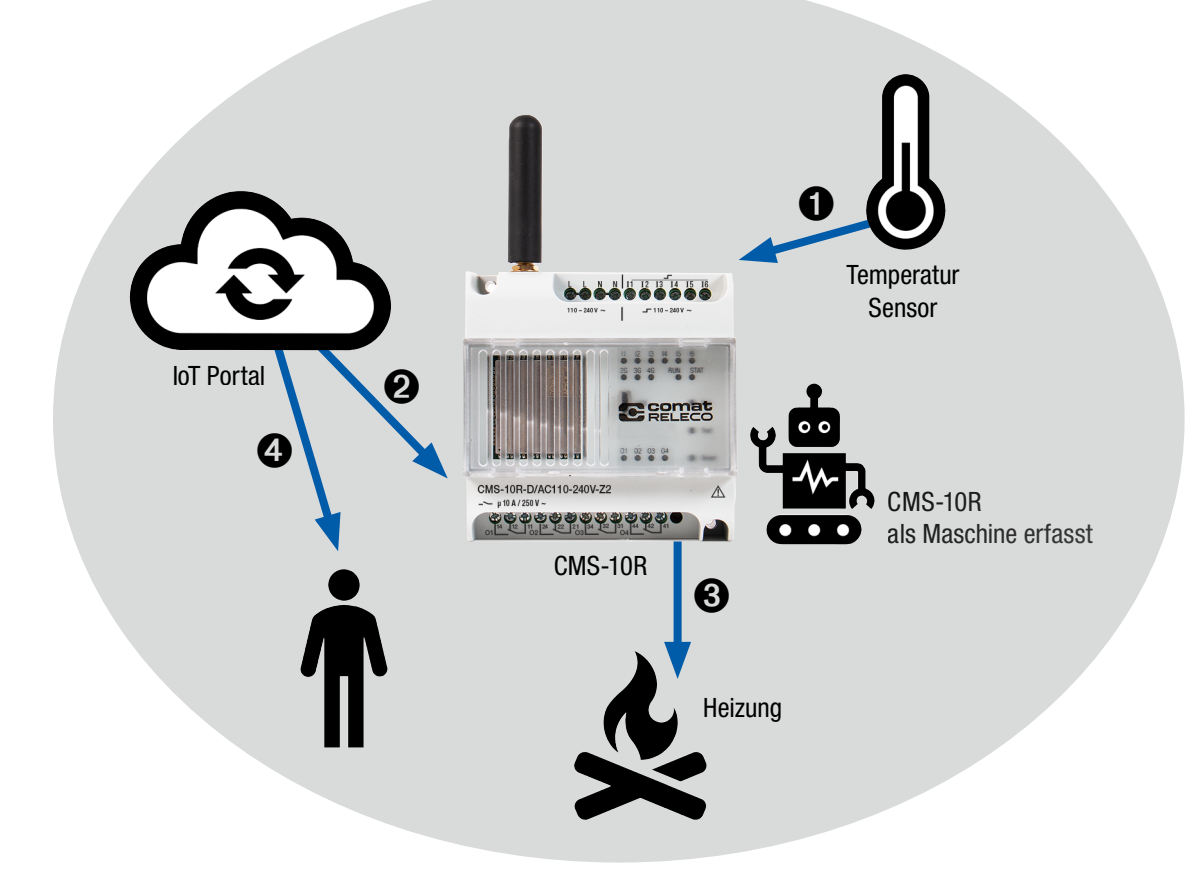

**Alarm Server** 

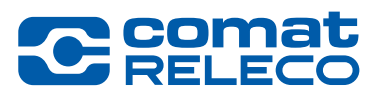

#### **CMS-10R sendet Nachrichten von** der Steuerung zu einem Alarm Server.

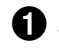

Zum Beispiel: Steuerung hat keine Stromversorgung mehr.

- 2 Das IoT Portal sendet eine SMS zum Alarm Server, welcher als Maschine im IoT Portal erfasst ist, und eine E-Mail an den zuständigen Manager.
- 3 Der Alarm Server sendet einen Alarm an den zuständigen Störungsdienst.

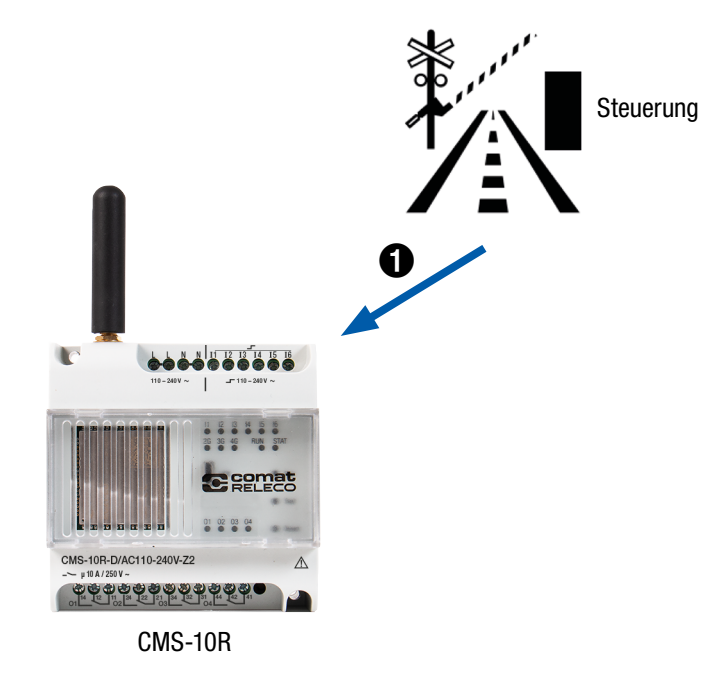

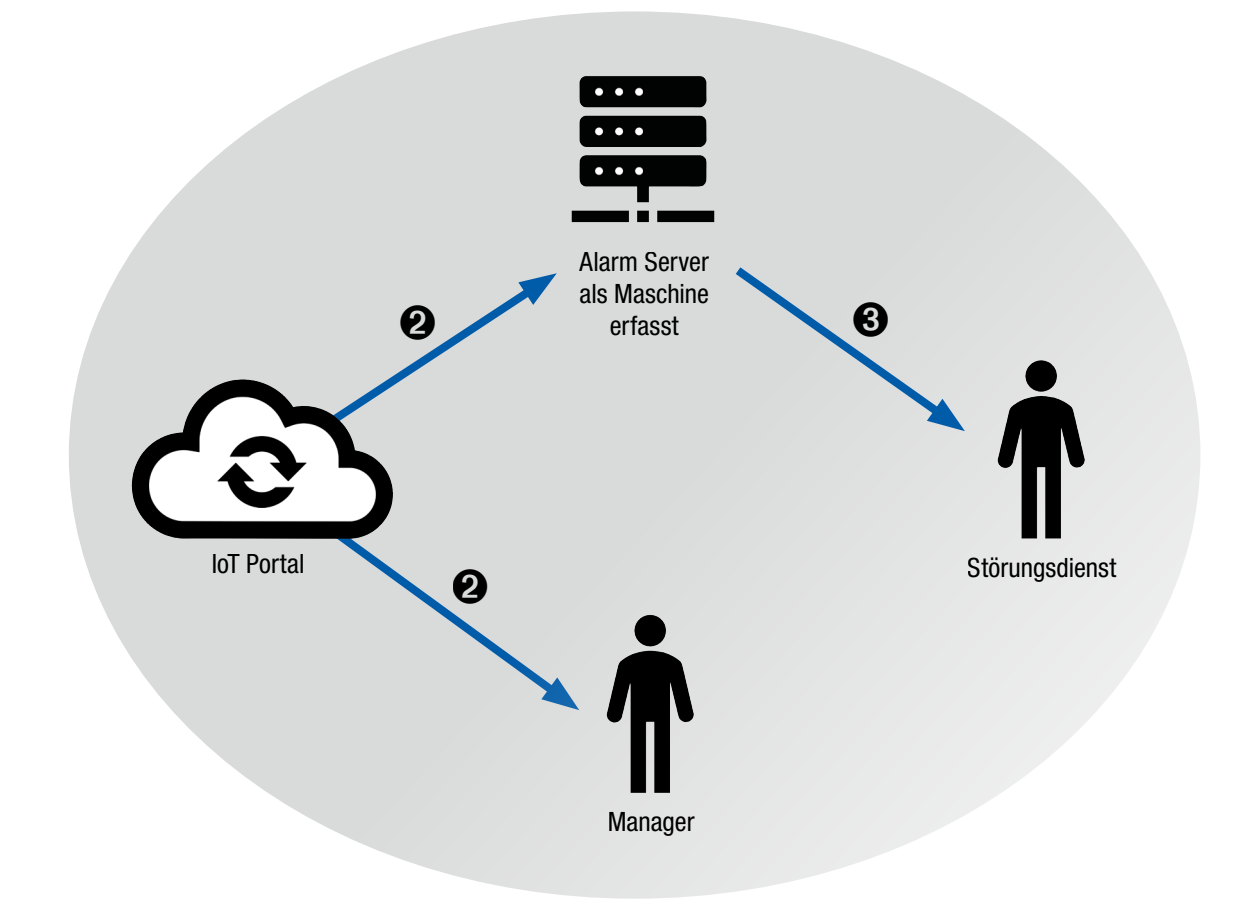

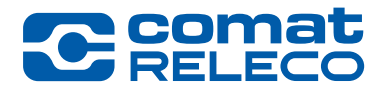

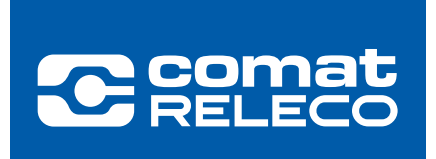